### Open Journal Systems: Skrócona instrukcja dla redaktora

John Willinsky Kevin Stranack Alec Smecher James MacGregor

#### **Open Journal Systems: Skrócona instrukcja dla redaktora**

autorstwa John Willinsky, Kevin Stranack, Alec Smecher, i James MacGregor

2nd Edition, for OJS 2.3.3

data wydania September 29 2010

Copyright © 2010 Simon Fraser University Library

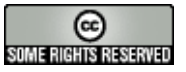

Dokument ten został napisany pod auspicjami Projekt for Public Knowledge w Bibliotece Simon Fraser University i jest udostępniany na licencji Creative Commons Attribution-Share Alike 2.5 Canada License. Aby zobaczyć kopię niniejszej licencji, odwiedź <u>http://creativecommons.org/licenses/by-sa/2.5/ca/</u> lub wyślij list do Creative Commons, 559 Nathan Abbott Way, Stanford, California 94305, USA.

# $\mathbf{PKP}$ | public knowledge project

### Spis treści

| 1. | Redaktor - informacje ogólne                        | . 1 |
|----|-----------------------------------------------------|-----|
| 2. | Skrócone czynności redaktora                        | . 2 |
|    | Akceptacja artykułu                                 | . 2 |
|    | Odrzucenie artykułu                                 | . 2 |
|    | Ponowna recenzja                                    | . 3 |
|    | Dodanie nowego użytkownika                          | . 3 |
|    | Dodawanie użytkownika, który ma już konto w OIS     | . 4 |
|    | Przypisanie roli użytkownikowi                      | . 4 |
| 3. | Strony redaktora w szczegółach                      | . 6 |
|    | Zgłoszone artykuły                                  | . 7 |
|    | Statystyki i raporty                                | . 7 |
|    | Artykuły nieprzypisane                              | . 9 |
|    | Podsumowanie                                        | . 9 |
|    | Artykuł w recenzji                                  | 19  |
|    | Podsumowanie recenzii                               | 20  |
|    | Zarzadzanie rundami recenzii                        | 21  |
|    | Decvzja Redaktora                                   | 25  |
|    | Załoszenie w edvcii                                 | 29  |
|    | Referencie do artvkułu                              | 29  |
|    | Archiwum zgłoszonych artykułów                      | 36  |
|    | Wyszukiwanie zgłoszonych artykułów                  | 37  |
| 4. | Zarzadzanie użytkownikami                           | 39  |
|    | Wysyłanie e-maili do użytkowników                   | 40  |
|    | Zarejestruj istniejacego użytkownika                | 40  |
|    | Pokaż użytkowników bez żadnej roli                  | 42  |
|    | Tworzenie nowego użytkownika                        | 42  |
|    | Złacz konta użytkowników                            | 43  |
| 5. | OIS - informacie ogólne                             | 45  |
| 6. | Nawigacja w OIS                                     | 46  |
|    | Elementy wspólne interfejsu                         | 47  |
|    | Górny pasek nawigacviny                             | 47  |
|    | Nawigacja "okruszkowa"                              | 49  |
|    | Boczny panel nawigacyjny                            | 49  |
|    | Elementy interfeisu specyficzne dla czasopisma      | 51  |
|    | Górny panel nawigacyjny specyficzny dla czasopisma  | 51  |
|    | Boczny panel nawigacyjny specyficzny dla czasopisma | 52  |
| 7. | Role użytkowników                                   | 54  |
|    | O rolach użytkowników                               | 54  |
|    | Role dostepne w OIS                                 | 55  |
|    | Administrator strony                                | 55  |
|    | Menedżer czasopisma                                 | 55  |
|    | Czytelnik                                           | 56  |
|    | Autor                                               | 56  |
|    | Redaktor czasopisma                                 | 56  |

# **PKP** PUBLIC KNOWLEDGE PROJECT

| Recenzent                     | 56 |
|-------------------------------|----|
| Redaktor prowadzący wydawcy   | 57 |
| Menedżer subskrypcji          | 57 |
| Rejestracja w czasopiśmie     | 57 |
| Przeglądanie i zmiana profilu | 59 |
| Resetowanie hasła             | 60 |

# Rozdział 1. Redaktor informacje ogólne

Redaktor czasopisma nadzoruje cały proces redakcji oraz wspólnie z <u>menadżerem czasopisma</u> (lub samodzielnie, jeśli pełni również tę rolę), określa zasady i procedury obowiazujące dla czasopisma, które są używane w <u>konfiguracji systemu</u>.

W procesie redakcyjnym do zgłoszonego artykułu zostaje przypisany redaktor, <u>Redaktor</u> (redaktor naczelny lub redaktor danego działu), który nadzoruje proces <u>recenzji</u> poprzez dopilnowanie postępów pracy nad manuskryptem oraz udziela pomocy przy rozwiązywaniu problemów.

# Rozdział 2. Skrócone czynności redaktora

# Akceptacja artykułu

- Zalogować się do systemu
- Kliknąć "artykuły nieprzypisane"
- Wybrać artykuł, względem którego mają się odbywać prace
- W zakładce "Podsumowanie" przydzielić redaktora (siebie bądź inną osobę pełniącą rolę redaktora czasopisma)
- W zakładce "Recenzja" (w przypadku przydzielenia siebie) wybrać recenzentów do rundy A
- Powiadomić recenzentów o przydzieleniu (kliknąć kopertę)
- Po otrzymaniu gotowej recenzji załadować do systemu poprawioną wersję artykułu (zakładka "Recenzja" "Prześlij poprawioną wersję recenzji"
- Powiadomić autora o decyzji za pomocą kliknięcia koperty i wysłaniu e-maila
- Można ocenić jakość wykonanej recenzji w 5-cio stopniowej skali
- Wybrać wersję po recenzji, podjąć decyzję o manuskrypcie ("akceptacja artykułu") i przesłać do redaktora VM
- Artykuł wysłany do edycji znika z "w recenzji" w menu głównym redaktora, a pojawia się w "w edycji"

# Odrzucenie artykułu

- Zalogować się do systemu
- Kliknąć "artykuły nieprzypisane"
- Wybrać artykuł, względem którego mają się odbywać prace
- W zakładce "Podsumowanie" przydzielić siebie jako redaktora
- W zakładce "Recenzja" podjąć decyzję redaktora "Odrzucenie"
- Kliknięcie "Archiwum" w głównym menu redaktora czasopisma

• Usunięcie wybranego artykułu kliknięciem "Usuń" obok tytułu zgłoszenia

### Ponowna recenzja

- Zalogować się do systemu
- Kliknąć "artykuły nieprzypisane"
- Wybrać artykuł, względem którego mają się odbywać prace
- W zakładce "Podsumowanie" przydzielić redaktora (siebie bądź inną osobę pełniącą rolę redaktora czasopisma)
- W zakładce "Recenzja" (w przypadku przydzielenia siebie) wybrać recenzentów do rundy A
- Powiadomić recenzentów o przydzieleniu (kliknąć kopertę)
- Po otrzymaniu gotowej recenzji załadować do systemu poprawioną wersję artykułu (zakładka "Recenzja" "Prześlij poprawioną wersję recenzji"
- W zakładce "Recenzja" wybrać wersję po recenzji, podjąć decyzję o manuskrypcie - "do ponownej recenzji"
- W zakładce "Recenzja" wybrać recenzentów do Rundy B
- Po otrzymaniu gotowej recenzji załadować do systemu poprawioną wersję artykułu (zakładka "Recenzja" "Prześlij poprawioną wersję recenzji"
- W zakładce "Recenzja" wybrać wersję po recenzji, podjąć decyzję o manuskrypcie - "akceptacja artykułu"
- Powiadomić autora o decyzji za pomocą kliknięcia koperty i wysłaniu e-maila
- Kliknąć "Prześlij do redaktora VM"
- Artykuł wysłany do edycji znika z "w recenzji" w menu głównym redaktora, a pojawia się w "w edycji"

# Dodanie nowego użytkownika

 Aby dodać nowego użytkownika należy znać jego dane osobowe oraz adres e-mail

- Zalogować się do systemu
- Sprawdzić, czy użytkownik nie posiada już konta w OJS: wybrać "Zarejestruj w tym czasopiśmie użytkownika, który ma już konto w OJS" w menu głównym w "Użytkownicy" poniżej listy artykułów. Wpisać nazwisko użytkownika i jeżeli wyszukiwanie go wyświetli tzn., że posiada konto (dalsze czynności opisane poniżej). Gdy użytkownika nie ma w bazie, wrócić do menu głównego redaktora
- W menu głównym w "Użytkownicy" poniżej listy artykułów wybrać "Dodaj nowego użytkownika"
- Wypełnić formularz, przypisać odpowiednią rolę użytkownikowi można wybrać kilka ról z listy z przytrzymaniem klawisza ctrl
- Kliknąć "Zapisz"
- Użytkownik pojawia się w bazie jako przypisany do tego czasopisma

# Dodawanie użytkownika, który ma już konto w OJS

- Zalogować się do systemu
- Sprawdzić, czy użytkownik nie posiada już konta w OJS: wybrać "Zarejestruj w tym czasopiśmie użytkownika, który ma już konto w OJS" w menu głównym w "Użytkownicy" poniżej listy artykułów. Wpisać nazwisko użytkownika i jeżeli wyszukiwanie go wyświetli tzn., że posiada konto
- Zaznaczyć wybranego użytkownika
- Zaznaczyć w "zarejestruj użytkownika jako" powyżej listy użytkowników rolę, jaką ma pełnić w czasopiśmie (przytrzymanie klawisza ctrl pozwala na wybór kilku ról)
- Kliknąć "zarejestruj użytkownika" po prawej stronie listy

### Przypisanie roli użytkownikowi

- Zalogować się do systemu
- Wybrać "Użytkownicy zarejestrowani w tym czasopiśmie" i wyświetlić listę użytkowników
- Zaznaczyć konkretnego użytkownika

- Wybrać rolę, jaką ma pełnić w czasopiśmie (przytrzymanie klawisza ctrl pozwala na wybór kilku ról)
- Kliknąć "zarejestruj użytkownika" po prawej stronie listy

# Rozdział 3. Strony redaktora w szczegółach

Aby dostać się do stron redaktora, należy zalogować się i kliknąć link "Redaktor czasopisma" ze strony głównej użytkownika. Warto zauważyć również dodatkowe szybkie linki, które mogą przenieść redaktora bezpośrednio do różnych zadań.

Katalog użytkownika

| Moje czasopisma                                                          |                 |              |                        |                                        |
|--------------------------------------------------------------------------|-----------------|--------------|------------------------|----------------------------------------|
| Czasopismo                                                               |                 |              |                        |                                        |
| » Redaktor VM                                                            | 1 Nieprzypisane | 4 W recenzji | 0 W edycji             | [Stwórz numer] [Powiadom Użytkowników] |
| <ul> <li>Autor</li> <li>Recenzent</li> </ul>                             |                 |              | 1 Aktywne<br>1 Aktywne | [Nowy_manuskrypt]                      |
| Moje konto<br>» Edvtuj mój profil<br>» Zmień moje hasto<br>» Wyłoguj się |                 |              |                        |                                        |

Strona główna redaktora jest podzielona na sekcje: <u>Zgłoszone artykuły</u>, z podziałem na statystyki i raporty, artykuły w statusach: nieprzypisane, w recenzji, archiwum; <u>Wyszukiwarka artykułów</u> ; <u>Użytkownicy</u> oraz <u>Role</u>. .

#### Rysunek 3.1. Strona główna redaktora

| Strona główna > Użytkownik > <b>Redaktor VM</b>                                                                                                    |  |  |
|----------------------------------------------------------------------------------------------------|--|--|
| Katalog redaktora                                                                                                    |  |  |
| Zgłoszone artykuły<br>» <u>Nieprzypisane</u> (3)<br>» <u>W recenzji</u> (0)<br>» <u>W edycji</u> (1)<br>» <u>Archiwum</u><br>» <u>Szczegółowe raporty</u> |  |  |
| Tytuł  zawiera    Zgłoszony  pomiędzy    Szukaj                                                                                                    |  |  |

# Zgłoszone artykuły

### Statystyki i raporty

OJS oferuje szereg funkcji statystycznych i sprawozdawczych w czasopiśmie. Aby uzyskać do nich dostęp, należy przejść do strony Zarządzanie czasopismem w panelu menadżera czasopisma.

# Rysunek 3.2. Zarządzanie czasopismem: Statystyki i raporty

Strona główna > Użytkownik > Zarządzanie czasopismem Zarządzanie czasopismem Zarządzanie stronami \* Ogłoszenia \* Przeglądarka plików \* Działy czasopisma \* Formularz recenzji \* Języki \* Stopka redakcyjna \* Gotowe wiadomości e-mail \* Narzędzia czytelników \* Konfiguracja \* Statystyki i raporty \* Płatności \* Wtyczki systemowe

» Import/Eksport danych

Przeniesienie do strony Statystyki i raporty.

### Statystyki

Sekcja statystyki stanowi podsumowanie użytkowania czasopisma. Można wykorzystać pola wyboru, aby te statystyki były dostępne dla czytelników na stronie "O czasopiśmie".

#### Rysunek 3.3. Statystyki czasopisma

| Statystki                                                                                                    |                                      |  |  |  |  |  |
|----------------------------------------------------------------------------------------------------|--------------------------------------|--|--|--|--|--|
| OJS oblicza następujące statystyki dla każdego czasopisma. "Czas do vstępnej decyzji " jest liczony od daty zgłoszenia manuskryptu (lub oznaczenia<br>wersji artykuły do recenzji) do vstępnej decyzji Redaktora, podczas gdy "Czas do publikacji" jest liczony od daty zgłoszenia manuskryptu do jego<br>publikacji. |                                      |  |  |  |  |  |
| Wybierz działy do obliczania statys                                                                                                    | tyk recenzji w tym czasopismie.      |  |  |  |  |  |
| Artylculy A                                                                                                    | Artykuly 🔺 👻                         |  |  |  |  |  |
| Zapisz                                                                                                    |                                      |  |  |  |  |  |
| Rok                                                                                                    | <u>&lt;&lt;</u> 2011 <u>&gt;&gt;</u> |  |  |  |  |  |
| Artykułu opublikowane                                                                                                    | 2                                    |  |  |  |  |  |
| Artykuły opublikowane                                                                                                    | 0                                    |  |  |  |  |  |
| Całkowita liczba zgłoszeń                                                                                                    | 5                                    |  |  |  |  |  |
| Artykułu zrecenzowane                                                                                                    | 2                                    |  |  |  |  |  |
| Akceptuj                                                                                                    | 2 (100%)                             |  |  |  |  |  |
| Cddal                                                                                                    | 0 (0%)                               |  |  |  |  |  |
| Zgłoś ponownie                                                                                                    | 0 (0%)                               |  |  |  |  |  |
| Czas do vstępnej decyzji                                                                                                    | 0                                    |  |  |  |  |  |
| Czas do publikacji                                                                                                    | 0                                    |  |  |  |  |  |
| Zarejestrowani użytkownicy                                                                                                    | 8 (8 nowe)                           |  |  |  |  |  |
| Zarejestrowani czytelnicy                                                                                                    | 0 (0 nowe)                           |  |  |  |  |  |
| Euczba wyświetleń artykułu (tylko dla autorów)                                                                                                    |                                      |  |  |  |  |  |
| Uwaga: Wartości procentowe dla artykułów recenzowanych po zsumowaniu mogą nie dać wyniku 100%, ponieważ artykuły zgłoszone ponownie mogą być<br>przyjęte, odrzucone bądź też nadal są w toku prac redakcyjnych.                                                                                                    |                                      |  |  |  |  |  |
| Zaznacz elementy, które mają zostać udostępnione czytelnikom w zakładce "O czasopiśmie".<br>Zapisz                                                                                                    |                                      |  |  |  |  |  |

### Raporty

Sekcja Raporty prezentuje listę dostępnych raportów prezentujących różne aspekty aktywności w czasopiśmie. Raport recenzji podsumowuje działania recenzentów (nazwiska recenzentów, komentarze, decyzje, itp.). Raport artykułów podsumowuje wszystkie artykuły w czasopiśmie (tytuły, autorów, streszczenia, itd.). Raport odwiedzin podsumowuje liczby wyświetleń abstraktów, zlicza wyświetlenia z podziałem na rodzaj szablonu artykułu (HTML, PDF, etc.) oraz łączną liczbę wyświetleń każdego opublikowanego artykułu.

#### Rysunek 3.4. Generator raportów

#### Generator raportów

OJS generuje raporty, które pozwalają śledzić szczegóły związane z przetwarzaniem zgłoszenia do czasopisma z punktu deponowanych manuskryptów, redaktorów, recenzentów oraz działów, w danym okresie czasu. Raporty są generowane w formacie CSV, który do wyświetlenia wymaga zastosowania arkusza kalkulacyjnego.

- » Review Report (Sprawozdanie z recenzji)
- » Articles Report (Raport artykułów)
- » Subscriptions Report (Raport subskrypcji)
- » View Report (Raport odwiedzin)

### Artykuły nieprzypisane

Kiedy autor zakończy deponowanie artykułu, automatycznie jego nazwisko pojawia się w kolejce w zakładce "Nieprzypisane", dostępnej na stronie głównej redaktora. Jeżeli jednak zgłoszenie zostało dokonane do działu czasopisma zarządzanego przez dedykowanego redaktora działu, to artykuł trafi bezpośrednio do kolejki "W recenzji" wybranego działu (więcej informacji w konfiguracja opcji <u>Działy czasopisma</u> Aby przejść do kolejki artykułów nieprzypisanych, należy kliknąć "Nieprzypisane".

Na stronie "Nieprzypisane" zawarte są również odnośniki do innych kolejek ("W recenzji", "W edycji" i "Archiwum") oraz funkcja wyszukiwania i lista zgłoszeń oczekujących na skierowanie do redaktora (redaktora naczelnego lub danego działu). Na przykładzie poniżej przedstawiony został przypadek z tylko jednym nieprzypisanym artykułem, za to jednak w czasopiśmie może być ich bardzo wiele, stąd bardzo pomocna może okazać się funkcja wyszukiwania. Aby przypisać zgłoszony artykuł, należy kliknąć na jego tytuł (Spowoduje to przeniesienie do strony ze szczegółowymi danymi dotyczącymi tego rekordu).

| Nieprzypisane |                |            |                      |                                         |  |
|---------------|----------------|------------|----------------------|-----------------------------------------|--|
| NIEP          | RZYPISAN       | IE W R     | ECENZJI W ED         | YCJI ARCHIWUM                           |  |
| Przyp         | isane do:      | Wszysc     | y redaktorzy 💌       | W dziale: Wszystkie działy 💌            |  |
| Tytu          | ıł             |            | ▼ zav                | viera 🔻                                 |  |
| Zgło          | szony          | •          | pomiędzy             |                                         |  |
| Szu           | kaj            |            |                      |                                         |  |
|               | MM-DD          |            |                      |                                         |  |
| <u>10</u>     | ZGŁOS          | DZIAŁ      | AUTORZY              | <u>Mut</u>                              |  |
| 3             | 11-10          | ART        | Kowalski             | ARTYKUŁ TESTOWY 3                       |  |
| 5             | 11-10          | ART        | Kowalski             | ARTYKUŁ TESTOWY 7                       |  |
| -             | 12-01          | ART        | Kowalska             | ARTYKUŁ TESTOWY 12                      |  |
| 5             | 11-10<br>12-01 | ART<br>ART | Kowalski<br>Kowalska | ARTYKUŁ TESTOWY 7<br>ARTYKUŁ TESTOWY 12 |  |

#### Rysunek 3.5. Artykuły nieprzypisane

### Podsumowanie

Dane dotyczące zgłoszonego artykułu są zaprezentowane na następujących podstronach: "Podsumowanie", "Recenzja" i "Historia". Szczegółowe informacje na temat recenzji są zaprezentowane w dalszej części instrukcji <u>Section Editor</u>.

#### Podsumowanie

Sekcja Podsumowanie zawiera podstawowe informacje na temat zgłoszonego artykułu.

#### Rysunek 3.6. Podsumowanie zgłoszenia

| Strona główna > Użytkownik > Redaktor VM > Zgłoszone artykuły > #2 > Podsumowanie |                            |              |            |            |                    |       |
|-----------------------------------------------------------------------------------|----------------------------|--------------|------------|------------|--------------------|-------|
| #2 Podsumowa                                                                      | #2 Podsumowanie            |              |            |            |                    |       |
| PODSUMOWANIE REC                                                                  | ENZJA EDYCJA HISTORIA      | REFERENC     | JE         |            |                    |       |
| Zgłoszony artyku                                                                  | ıł                         |              |            |            |                    |       |
| Autorzy                                                                           | Izabela Adamska 🖃          |              |            |            |                    |       |
| Tytuł                                                                             | Artykuł testowy 2          |              |            |            |                    |       |
| Oryginalny plik                                                                   | 2-6-1-SM.DOCX 2011-11-10   | )            |            |            |                    |       |
| Pliki uzupełniające                                                               | Brak DODAJ PLIK UZUPEŁN    | IAJACY       |            |            |                    |       |
| Zgłaszający                                                                       | Izabela Adamska 🖬          |              |            |            |                    |       |
| Data zgłoszenia                                                                   | 2011-11-10                 | _            |            |            |                    |       |
| Dział                                                                             | Artykuły                   | Zmień na Ar  | tykuły 💌   | Zapisz     |                    |       |
| Redaktorzy VM                                                                     |                            |              | 50511714   | 504014     |                    |       |
|                                                                                   |                            | ĸ            | ECENZJA    | EDTCJA     | WTSLIJ ZAPROSZENIE | AKCJA |
| Redaktor działu                                                                   | Jan Kowalski 🔜             |              | <b>V</b>   | <b>V</b>   | 2011-11-14         | USUŃ  |
| Zapisz DODAJ REDAK                                                                | CTORA DZIAŁU   DODAJ REDAK | TORA   DODAJ | REDAKTOR   | A CZASOPIS | MA   DODAJ SIEBIE  |       |
|                                                                                   |                            |              |            |            |                    |       |
| Status                                                                            |                            |              |            |            |                    |       |
| Status                                                                            | W edycji                   | <u>0</u>     | DRZUĆ I AR | CHIWIZU) Z | GŁOSZENIE          |       |
| Zapoczątkowane                                                                    | 2011-12-14                 |              |            |            |                    |       |
| Ostatnio<br>zmodyfikowane                                                         | 2011-12-14                 |              |            |            |                    |       |
|                                                                                   |                            |              |            |            |                    |       |

Oprócz informacji na temat zgłoszonego artykułu (autor, tytuł, oryginalne pliki, itp.), istnieje możliwość załączenia dodatkowych plików za pomocą linku "Dodaj pliki uzupełniające". Można również sprawdzić, do którego działu czasopisma autor zgłosił pracę i w razie potrzeby zamienić go, korzystajac z menu rozwijanego "Zmień na", a nastepnie zapisać zmianę przyciskiem "Zapis". Możliwe jest także zapoznanie się z komentarzem przesłanym przez autora podczas deponowania artykułu.

### **Opłaty autorów**

Na stronie "Podsumowanie" przedstawiona jest również lista Opłat autora. Jeśli czasopismo nie pobiera opłat, ta sekcja nie będzie wyświetlana. Jeśli natomiast opłaty są pobierane, to w tym miejscu można sprawdzić, czy opłaty zostały już uiszczone lub podjąć decyzję o zwolnieniu z opłat.

### Przypisanie zgłoszenia

W sekcji "Redaktorzy" można przypisać do artykułu redaktora (siebie lub innego redaktora), który będzie nadzorował proces recenzji artykułu.

Po kliknięciu na link "Dodaj redaktora czasopisma" nastąpi przeniesie na stronę wyboru redaktora. Aby przypisać siebie do zgłoszenia, należy kliknąć na link "Dodaj siebie"; wtedy nastąpi przeniesienie na stronę <u>recenzji</u> zgłoszonego artykułu.

#### Rysunek 3.7. Redaktorzy

|                                                 | RECENZJA        | EDYCJA     | WYŚLIJ ZAPROSZENIE | AKCJA       |
|-------------------------------------------------|-----------------|------------|--------------------|-------------|
| Redaktor działu 🛛 Jan Kowalski 🖃                | <b>v</b>        | <b>V</b>   | 2011-11-14         | <u>USUŃ</u> |
| Zapisz DODAJ REDAKTORA DZIAŁU   DODAJ REDAKTORA | DODAJ REDAKTORA | CZASOPISMA | DODAJ SIEBIE       |             |

W tym miejscu, korzystając z linku "Przypisz", można przypisać redaktora do zgłoszenia.

#### Rysunek 3.8. Przypisanie redaktora

| Redaktorzy działów                                 |                                      |            |         |          |  |
|----------------------------------------------------|--------------------------------------|------------|---------|----------|--|
| Wybierz Redaktor działu<br>Imię v zawiera v Szukaj |                                      |            |         |          |  |
| ABCDEEGHIJKLMNOPORS                                | <u>T U V W X Y Z <b>Wszystko</b></u> |            |         |          |  |
| NAZWA                                              | DZIAŁY CZASOPISMA                    | ZAKOŃCZONY | AKTYWNY | AKCJA    |  |
| ADAM SMITH                                         | -                                    | 0          | 0       | PRZYPISZ |  |
| 1 - 1 z 1 pozycji                                  |                                      |            |         |          |  |

Po wybraniu redaktora pojawi się symbol koperty. Po kliknięciu na kopertę otworzy się strona pozwalająca na wysłanie e-maila, zawierająca gotowy szablon wiadomości.

W tym miejscu można dodać adresy e-mail dodatkowych odbiorców (pola: DO, Kopia lub Kopia ukryta), załadować załącznik i zmienić temat lub tekst wiadomości.

W momencie, gdy wiadomość jest juz gotowa, należy kliknąć przycisk "Wyślij". Kliknięcie przycisku "Anuluj" spowoduje, że wiadomość nie zostanie wysłana, a cała czynność zostanie anulowana. Kliknięcie przycisku "Pomiń e-mail" spowoduje, że wiadomość nie zostanie wysłana, ale redaktor zostanie przypisany do zgłoszenia (przypisanie bez wysyłania wiadomości do redaktora).

#### Rysunek 3.9. Wysyłanie powiadomienia do redaktora

| Wyślij e-mail     |                                                                                                    |
|-------------------|----------------------------------------------------------------------------------------------------|
| Do                | Adam Smith <a.smith@email.pl></a.smith@email.pl>                                                                                                    |
| Kopia             |                                                                                                    |
| Kopia ukryta      |                                                                                                    |
|                   | Dodaj odbiorcę Dodaj kopię Dodaj kopię ukrytą                                                                                                    |
|                   | Wyślij kopię wiadomości na mój adres (jan.kowalski@email.pl)                                                                                                    |
| Załączniki        | Przeglądaj_ Wczytaj                                                                                                    |
| Od                | "Jan Kowalski" <jan.kowalski@email.pl></jan.kowalski@email.pl>                                                                                                    |
| Temat             | [] Przypisanie redaktora                                                                                                    |
| Część główna      | Adam Smith:                                                                                                    |
|                   | Manuskrypt pod tytułem "Artykuł testowy 3," zgłoszony do<br>czasopisma Czasopismo został przypisany Tobie. Prosimy o<br>przeprowadzenie procesów redakcyjnych w roli redaktora działu. |
|                   | URL do manuskryptu: http://ojs.vianet/index.php/tc/sectionEditor<br>/submissionReview/3<br>Nazwa użytkownika: asmith                                                                   |
|                   | Dziękujemy,<br>Jan Kowalski<br>jan.kowalski@email.pl                                                                                                    |
|                   | ii.                                                                                                    |
| Wyślij Anuluj Pon | niń e-mail                                                                                                    |

Po wysłaniu, anulowaniu lub pominięciu wiadomości nastąpi przeniesienie z powrotem do strony "Podsumowanie". Jeśli zadanie przypisania zostało zakończone, to nazwisko przypisanego redaktora pojawi się w tej sekcji. Zgodnie z domyślnymi ustawieniami systemu osoba ta będzie odpowiedzialna za przeprowadzenie zdeponowanego manuskryptu przez proces recenzji.

W tym miejscu można również zmienić decyzję o przypisaniu redaktora i anulować przydzielenie artykułu, korzystając z przycisku "Usuń" Nastepnie można przydzielić innego redaktora lub siebie.

#### Rysunek 3.10. Aktywni redaktorzy

|                   |                                | RECENZJA       | EDYCJA     | WYŚLIJ ZAPROSZENIE |             |
|-------------------|--------------------------------|----------------|------------|--------------------|-------------|
| Redaktor działu   | Jan Kowalski 🖃                 | <b>V</b>       | <b>V</b>   | 2011-12-14         | <u>USUŃ</u> |
| Zapisz DODAJ REDA | KTORA DZIAŁU   DODAJ REDAKTORA | DODAJ REDAKTOR | A CZASOPIS | MA                 |             |

### Status zgłoszenia

Jako kolejna przedstawiona jest informacja o statusie zgłoszenia. Jeśli inny redaktor został przypisany do działu czasopisma, do którego artykuł został zgłoszony, to status artykułu zostanie oznaczony jako "W recenzji". Jeżeli manuskrypt jest wyraźnie nieodpowiedni do tego czasopisma i nie powinien być wysyłany do recenzji, można skorzystać z linku "Odrzuć i archiwizuj zgłoszenie" i wysłać go bezpośrednio do Archiwum (gdzie będzie oznaczony jako Odrzucony).

#### Rysunek 3.11. Status zgłoszenia

| Status                    |                        |                                |
|---------------------------|------------------------|--------------------------------|
| Status<br>Zapoczątkowane  | W edycji<br>2011-12-14 | ODRZUĆ I ARCHIWIZUJ ZGŁOSZENIE |
| Ostatnio<br>zmodyfikowane | 2011-12-14             |                                |

To wygeneruje wiadomość e-mail do autora (na podstawie istniejącego szablonu e-mail).

#### Rysunek 3.12. Wysyłka e-maila odmownego

| Strona główna > Uź | tytkownik > Redaktor VM > Zgłoszone artykuły > #2 > Podsumowanie > E-mail                                                                                                    |
|--------------------|----------------------------------------------------------------------------------------------------|
| Wyślij e-mail      |                                                                                                    |
| Do                 | John Smith                                                                                                    |
| Kopia              |                                                                                                    |
| Kopia ukryta       |                                                                                                    |
|                    | Dodaj odbiorcę Dodaj kopię Dodaj kopię ukrytą                                                                                                    |
|                    | Wyślij kopię wiadomości na mój adres (anna.kowalska@email.pl)                                                                                                    |
| Załączniki         | Przeglądaj_ Wczytaj                                                                                                    |
| Od                 | "Anna Kowalska" <anna.kowalska@email.pl></anna.kowalska@email.pl>                                                                                                    |
| Temat              | [] Nieodpowiednie zgłoszenie                                                                                                    |
| Część główna       | Po wstępnym zapoznaniu się z artykułem pod tytułem "Artykuł testowy 2"<br>uważamy, ze nie odpowiada on tematyce prezentowanej w czasopiśmie<br>Czasopismo. Prosimy o zapoznanie się z opisem czasopisma w zakładce "O<br>czasopiśmie", jak również z jego aktualną zawartością, aby dowiedzieć się<br>więcej o pracach, które publikuje. Proponujemy rozważenie zgłoszenia tego<br>manuskryptu do innego, bardziej odpowiedniego czasopisma.<br>Anna Kowalska<br>anna.kowalska@email.pl |

#### Metadane artykułu

W ostatniej części strony Podsumowanie przedstawione są metadane zgłoszenia. W tym miejscu można zapoznać się z tymi informacjami i dokonywać ich edycji przy użyciu linku "Edytuj metadane".

#### Rysunek 3.13. Metadane artykułu

| Metadane artykułu           |                                   |  |
|-----------------------------|-----------------------------------|--|
| EDYTUJ METADANE             |                                   |  |
| Autorzy                     |                                   |  |
| Nazwa                       | Izabela Adamska 🖃                 |  |
| Afiliacja                   | _                                 |  |
| Państwo                     | _                                 |  |
| Informacje o<br>użytkowniku | _                                 |  |
| Główny kontakt do kores     | spondencji z redakcją.            |  |
| Tytuł i streszczenie        | 1                                 |  |
| Tytuł                       | Artykuł testowy 2                 |  |
| Streszczenie                | Streszczenie artykułu testowego 2 |  |
| Indeksowanie                |                                   |  |
| Język                       | pl                                |  |
| Instytucje wspierające      |                                   |  |
| Wydziały                    | -                                 |  |

Link "Edytuj metadane" pozwala na dokonanie niezbędnych zmian w informacjach dostarczonych przez autora, w tym informacji o autorze. Można dodać kolejnych autorów za pomocą przycisku "Dodaj autora".

#### Rysunek 3.14. Autorzy

Strona główna > Użytkownik > Redaktor VM > Zgłoszone artykuły > #2 > Podsumowanie > Edytuj metadane

#### Edytuj metadane

| Autorzy                  |                                                                                                    |
|--------------------------|----------------------------------------------------------------------------------------------------|
| Imie*                    | John                                                                                                    |
| Drugie imię              |                                                                                                    |
| Nazwisko*                | Smith                                                                                                    |
| E-mail*                  |                                                                                                    |
| URL                      |                                                                                                    |
| Afiliacja                |                                                                                                    |
|                          |                                                                                                    |
|                          |                                                                                                    |
|                          |                                                                                                    |
|                          | (Institucia op "Gdański Universitet Meduczov")                                                              |
| Państwo                  |                                                                                                    |
| Informacie o użytkowniku |                                                                                                    |
| (np., klinika/wydział,   |                                                                                                    |
| stopień)                 |                                                                                                    |
|                          |                                                                                                    |
|                          |                                                                                                    |
|                          | 🕺 🖏 🔁   B 🖌 U 🖽 ) 🗄   🚥 🔅 😢 🚥 🔟 🐒                                                                           |
| Numer konta Google       |                                                                                                    |
| Analytics                | Aby śledzić czytelnictwo opublikowanych artykułów za pomocą Google Analytics, należy tutaj wprowadzić numer |
|                          | konta (np. UA-xoococ-x).                                                                                    |
| Dodaj autora             |                                                                                                    |

Można również zmodyfikować tytuł i streszczenie.

#### Rysunek 3.15. Tytuł i streszczenie

| Tytuł*<br>Streszczenie* | Artykuł testowy 2                 |  |  |  |  |
|-------------------------|-----------------------------------|--|--|--|--|
|                         | Streszczenie artykułu testowego 2 |  |  |  |  |
|                         |                                   |  |  |  |  |
|                         | 👗 🖏 🏡 B 🖌 👖 🗄 🗦 🖂 🐖 🧐 🖬 🕥         |  |  |  |  |

Następna sekcja umożliwia przesłanie małego obrazka na okładkę dla tego artykułu, który zostanie wyświetlony wraz z artykułem w spisie treści

(oraz w widoku strony przedstawiającym streszczenie) po opublikowaniu artykułu. Jest to fukcja opcjonalna, ale może służyć jako dodatek do zwiększenia atrakcyjności wizualnej projektu czasopisma.

#### Rysunek 3.16. Okładka artykułu

| Okładka               |                                                                                                    |
|-----------------------|----------------------------------------------------------------------------------------------------|
| 📃 Stwórz okładkę tego | artykułu z następujących elementów.                                                                                                    |
| Okładka               | Przeglądaj_ Użyj Zapisz, aby wgrać plik.                                                                                                    |
|                       | (Dozwolone formaty: .gif, .jpg, lub .png )<br>Przesłane: —                                                                                  |
| Tekst zastępczy       |                                                                                                    |
|                       | Proszę dostarczyć tekst zastępczy dla tej ryciny dla użytkowników, którzy korzystają z przeglądarki<br>tekstowej lub narzędzi pomocniczych. |
| Wyświetl              | 🔲 Nie wyświetlaj miniatury okładki w spisie treści.                                                                                         |
|                       | 🔲 Nie wyświetlaj okładki w widoku streszczenia artykułu.                                                                                    |

Można również zmodyfikować informacje dotyczące indeksowania artykułu, dostarczone przez autora.

#### Rysunek 3.17. Indeksowanie

| Indeksowanie |                                                                    |
|--------------|--------------------------------------------------------------------|
| Język        | pl                                                                 |
|              | angielski=en; francuski=fr; hiszpański=es. <u>dodatkowe kody</u> . |
|              |                                                                    |

W następnej kolejności można zmodyfikować listę instytucji podanych przez autora, wspierających pracę.

#### Rysunek 3.18. Instytucje wspierające

#### Instytucje wspierające Wskaż instytucje, które zapewniły finansowanie i wsparcie dla pracy przedstawionej w zgłaszanym manuskrypcie. Wydziały

Możliwe jest również określenie, czy nazwiska autorów powinny pojawić się w spisie treści. Zwykle jest to regulowane przez zasady <u>działów czasopisma</u>, ale decyzję można również podjąć w tym miejscu, na przykład można przyjać generalną zasadę, aby nie wyświetlać nazwisk autorów, ale w wyjątkowych przypadkach (np. numer specjalny) można podjąć decyzję, aby nazwiska autorów pojawiły się w spisie treści. Wtedy należy skorzystać z tej funkcji.

#### Rysunek 3.19. Opcje wyświetlania

| Wyświetl        |                                                           |
|-----------------|-----------------------------------------------------------|
| Spis treści     | Pomiń nazwiska autorów w spisie treści numeru: Domyślne 💌 |
| Zapisz metadane | Anuluj                                                    |

Należy pamiętać, aby kliknąć przycisk "Zapisz metadane". Dodatkowe informacje na temat pracy nad zgłoszonym artykułem znajdują się poniżej

#### Szczegółowe raporty zgłoszeń

W systemie widoczne są szczegółowe informacje odnośnie statusów artykułów zgłoszonych do czasopisma. Raporty dostępne są w panelu Redaktora, pod nazwą Szczegółowe raporty, które dotyczą danego artykułu.

#### Rysunek 3.20. Katalog redaktora - Zgłoszone artykuły

| Strona główna > Użytkownik > Redaktor czasopisma                                                |
|-------------------------------------------------------------------------------------------------|
| Katalog redaktora                                                                               |
|                                                                                                 |
| Zgłoszone artykuły                                                                              |
| » <u>Statystyki i raporty</u> » <u>Nieprzypisane</u> (1) » <u>W recenzji</u> (3) » W edvcii (1) |
| » <u>Archiwum</u><br>» <u>Szczegółowe raporty</u>                                               |
| Tytuł 💌 zawiera 💌                                                                               |
| Zgłoszony v pomiędzy v v v v v                                                                  |

Po wejściu w Szczegółowe raporty, można sprawdzić szczegółowy status danego zgłoszenia w zakresie recenzji. Lista statusów umożliwia precyzyjną kontrolę drogi artykułu w systemie, ze szczególnym naciskiem na przebieg procesu recenzji.

Widoczne są również artykuły zaakceptowane oraz odrzucone i opublikowane.

#### Rysunek 3.21. Szczegółowe raporty zgłoszeń

Strona główna > Użytkownik > Redaktor czasopisma > Zgłoszone artykuły > Szczegółowe raporty zgłoszeń

#### Szczegółowe raporty zgłoszeń

| Nieprzypisane                                     |   |  |  |
|---------------------------------------------------|---|--|--|
| » <u>Nieprzypisane</u>                            | 1 |  |  |
| Załoszenie jest w recenzij                        |   |  |  |
| » Artykuły bez przypisanych recenzentów           | 0 |  |  |
| » Artykuły załoszone do recenzji                  | 2 |  |  |
| Artykuły oczekujące na recenzje                   | 1 |  |  |
| » Artykuły częściowo zrecenzowane                 | 0 |  |  |
| » Artykuły dla których ktoś nie przesłał recenzji | 0 |  |  |
| » Artykuły całkowicie zrecenzowane                | 0 |  |  |
| » Śpóźniający się recenzenci                      | 1 |  |  |
| Artalash ummagaiaca nonroush                      |   |  |  |
| Artykuly wylnagające poprawek                     | 0 |  |  |
| Artykury odestane do poprawki                     | 0 |  |  |
| <u>Artykuły po porawkach</u>                      | 0 |  |  |
| Artykuły zaakceptowane                            |   |  |  |
| » Ząłoszenie jest w edycji                        | 1 |  |  |
|                                                   |   |  |  |
| Archiwum                                          |   |  |  |
| » Artykuły odrzucone                              | 0 |  |  |
| » Artykuły opublikowane                           | 2 |  |  |

Szczegółowe opisy statusów dostępne są w tabeli poniżej.

#### Tabela 3.1. Statusy artykułów w OJS - opis

| Nazwa statusu                                    | Opis                                                                                                    |  |
|--------------------------------------------------|----------------------------------------------------------------------------------------------------|--|
| Status w OJS - Nieprzypisane                     | Artykuły, które zostały przesłanie do OJS i nie<br>mają przydzielonego redaktora                                                                                                    |  |
| Status w OJS - W recenzji                        |                                                                                                    |  |
| Artykuły bez przypisanych recenzentów            | Artykuły, dla których nie wybrano jeszcze recenzentów                                                                                                    |  |
| Artykuły wysłane do recenzji                     | Artykuły dla których została skierowana prośba<br>o przygotowanie recenzji                                                                                                    |  |
| Artykuły oczekujące na recenzje                  | Artykuły, których recenzenci przyjęli<br>zaproszenie i teraz mają przygotować<br>recenzję (wystarczy, aby jeden z zaproszonych<br>recenzentów przyjął zaproszenie, aby artykuł<br>przeszedł do tego statusu) |  |
| Artykuły częściowo zrecenzowane                  | Artykuły, dla których przynajmniej jeden<br>recenzent przygotował recenzję i ją przesłał                                                                                                    |  |
| Artykuły, dla których ktoś nie przesłał recenzji | Artykuły, dla których recenzent przynajmniej<br>jeden recenzent nie przesłał recenzji po upływie<br>"due date"                                                                                               |  |

| Nazwa statusu                    | Opis                                                                                                    |  |
|----------------------------------|----------------------------------------------------------------------------------------------------|--|
| Artykuły całkowicie zrecenzowane | Artykułu, dla których spłynęły wszystkie<br>recenzje – czekają na decyzję/ruch redaktora                              |  |
| Artykuły w poprawkach            |                                                                                                    |  |
| Artykuły odesłane do poprawki    | Artykuły, które zostały odesłane do autora w celu naniesienia poprawek                                                |  |
| Artykuły po poprawkach           | Artykułu poprawione przesłane przez autora – czekają na decyzję/ruch redaktora                                        |  |
| Status w OJS – W edycji          |                                                                                                    |  |
| Artykuły zaakceptowane           | Artykuły zaakceptowane do druku i przekazane<br>do redaktora prowadzącego VM w celu edycji                            |  |
| Status w OJS - Archiwum          |                                                                                                    |  |
| Artykuły odrzucone               | Artykułu odrzucone przez redaktora z przyczyn<br>formalnych, kiepskiej jakości lub z powodu<br>wycofania przez autora |  |
| Artykuły opublikowane            | Opublikowane w papierze lub na stronie w statusie "In press"                                                          |  |

# Artykuł w recenzji

Wybierając redaktora odpowiedzialnego za procesy redakcyjne zwiazane ze zgłoszeniem, redaktorzy mogą przypisać siebie i wypełnić wszystkie opisane poniżej funkcje lub wyznaczyć innego redaktora, który jest odpowiedzialny za określony dział czasopisma (np. artykuły oryginalne, opisy przypadków, prace pogladowe, itp.).

Artykuły zgłoszone do czasopisma, które są przypisane do danego redaktora (redaktora naczelnego lub redaktora działu) pojawiają się na liście w zakładce W recenzji. Redaktorzy otrzymują e-mail z prośbą o podjęcie pracy w związku ze zgłoszonym artykułem.

Kliknięcie na link "W recenzji" spowoduje przeniesienie do listy artykułów, które są przypisane do danego redaktora i które aktualnie są na recenzji.

#### Uwaga

Należy zauważyć, że w zakładce "W recenzji" znajdują się wszystkie artykuły, które mają przypisanego odpowiedzialnego za nie redaktora, niezależnie czy aktualnie oczekują na przypisanie recenzentów, akceptację zaproszenia przez recenzentów, przesłanie recenzji przez recenzenta, decyzję redaktora czy poprawki autorów znajdujących się w tym statusie.

| Strona główna > Katalog<br>Katalog użytkowr | użytkownika<br>11ka                  |                        |                   |
|---------------------------------------------|--------------------------------------|------------------------|-------------------|
| Czasopismo                                  |                                      |                        |                   |
| » Redaktor czasopisma                       | 1<br>Nieprzypisane <u>3 W recenz</u> | ji <u>1 W edycji</u>   |                   |
| » <u>Autor</u><br>» <u>Recenzent</u>        |                                      | 0 Aktywne<br>0 Aktywne | [Nowy manuskrypt] |

Na wyświetlonej stronie pojawi się lista wszystkich artykułów na etapie recenzji. Tytuł każdego z artykułów jest hiperłączem, które pozwala przejść do strony "Podsumowanie" dedykowanej dla tego artykułu.

Zgłoszenie jest w recenzji

| NIEP                | NIEPRZYPISANE WRECENZJI WEDYCJI ARCHIWUM                         |       |          |                    |                       |                            |         |                    |
|---------------------|------------------------------------------------------------------|-------|----------|--------------------|-----------------------|----------------------------|---------|--------------------|
| Przyp               | Przypisane do: Wszyscy redaktorzy 💌 W działe: Wszystkie działy 💌 |       |          |                    |                       |                            |         |                    |
| Tytu<br>Zgło<br>Szu | Tytuł zawiera<br>Zgłoszony pomiędzy v v oraz v v<br>Szukaj       |       |          |                    |                       |                            |         |                    |
| 10                  | MM-DD<br>ZGŁOSZONY                                               | DZIAŁ | AUTORZY  | TYTUL              | RECENZJA<br>ZAPYTANIE | DATA GOTOWA<br>ZAKOŃCZENIA | DECYZJA | REDAKTOR<br>DZIAŁU |
| 3                   | 11-10                                                            | ART   | Kowalski | ARTYKUŁ TESTOWY 3  | 12-05<br>—            | 2 <u>–</u>                 | -       | јк                 |
| 5                   | 11-10                                                            | ART   | Kowalski | ARTYKUŁ TESTOWY 7  | -                     |                            | -       | JK                 |
| 7                   | 12-01                                                            | ART   | Kowalska | ARTYKUŁ TESTOWY 12 | 12-14                 |                            | -       | ЈК                 |
| 1 - 3               | 3 z 3 pozycji                                                    |       |          |                    |                       |                            |         |                    |

Aby rozpocząć proces recenzji, należy kliknąć na tytuł artykułu (który jest hiperłączem), a następnie na stronie tego artykułu wybrać link "Recenzja" w górnym menu artykułu.

### Podsumowanie recenzji

Pierwsza część składa się z podstawowych informacji o artykule oraz wersji artykułu do recenzji (wygenerowanej automatycznie z oryginalnego pliku zgłoszonego dokumentu).

#### Rysunek 3.22. Recenzja artykułu

| Strona główna > Użytkownik > Redaktor czasopisma > Zgłoszone artykuły > #3 > Recenzja |                                                         |  |  |  |  |  |
|---------------------------------------------------------------------------------------|---------------------------------------------------------|--|--|--|--|--|
| #3 Recenzja                                                                           | #3 Recenzja                                             |  |  |  |  |  |
| PODSUMOWANIE RECE                                                                     | NZJA HISTORIA REFERENCJE                                |  |  |  |  |  |
| Zgłoszony artyk                                                                       | Zgłoszony artykuł                                       |  |  |  |  |  |
| Autorzy                                                                               | Jan Kowalski 🖴                                          |  |  |  |  |  |
| Tytuł                                                                                 | Artykuł testowy 3                                       |  |  |  |  |  |
| Dział                                                                                 | Artykuły                                                |  |  |  |  |  |
| Redaktor VM                                                                           | Jan Kowalski 🔜                                          |  |  |  |  |  |
| Wersja recenzji                                                                       | 3-11-1-RV.DOCX 2011-11-10 ANONIMOWA RECENZIA            |  |  |  |  |  |
|                                                                                       | Prześlij poprawioną wersję recenzji Przeglądaj. Wczytaj |  |  |  |  |  |
| Pliki uzupełniające                                                                   | Brak                                                    |  |  |  |  |  |

### Zarządzanie rundami recenzji

Można przeprowadzić jedną lub więcej rund recenzji. Aby przydzielić jednego lub wiecej recenzentów, należy kliknąć link "Wybierz recenzenta". Kliknięcie na link "Zobacz odmowy, rezygnacje, wcześniejsze rundy" wyświetli listę przeszłych i nieaktywnych recenzji.

#### Rysunek 3.23. Recenzja

Recenzja Runda 1 WYBIERZ RECENZENTA ZOBACZ ODMOWY, REZYGNACJE, WCZEŚNIEJSZE RUNDY

Na ekranie wyświetlona zostanie lista zarejestrowanych recenzentów, z których można wybrać osoby do recenzji danej pracy. Jeśli lista recenzentów jest długa, w celu jej zawężenia, można skorzystać z narzędzia do wyszukiwania (np. wyszukać osoby o konkretnych zainteresowaniach recenzenckich). Jeśli w czasopiśmie zarejestrowany jest użytkownik, który nie posiada uprawnień recenzenta, to można w łatwy sposób nadać mu takie uprawnienia, korzystając z linku "Zapisz istniejącego użytkownika jako recenzenta". Można również skorzystać z linku "Utwórz nowego recenzenta", jeśli artykuł ma być recenzowany przez osobę, która aktualnie nie ma konta w systemie OJS. W przedstawionym przykładzie menadżer czasopisma dodał również link do bazy PubMed, w której również można szukać potencjalnych recenzentów (wiecej informacji na ten temat znajduje się w części "Konfiguracja czasopisma").

Aby przydzielić recenzenta, należy kliknąć "Przypisz".

#### Rysunek 3.24. Wybór recenzenta

| Recenzenci                                                                                                    |                                     |                |        |          |            |         |              |
|----------------------------------------------------------------------------------------------------|-------------------------------------|----------------|--------|----------|------------|---------|--------------|
| Wybierz recenzenta         Zainteresowania (jako recenzent) ▼         Zawiera         Szukaj         ABCDEEGHIJKLMNOPORSIUVWXYZWSzystko |                                     |                |        |          |            |         |              |
| NAZWA                                                                                                    | ZAINTERESOWANIA<br>(JAKO RECENZENT) | OCENA          | GOTOWE | TYGODNIE | NAJNOWSZE  | AKTYWNY | АКСЈА        |
| IZABELA ADAMSKA                                                                                                    |                                     | Nie<br>dotyczy | 0      | -        | -          | 0       | PRZYPISZ     |
| ANNA KOWALSKA                                                                                                    |                                     | Nie<br>dotyczy | 1      | 0        | 2011-12-05 | 1       | Przydzielony |
| JAN KOWALSKI                                                                                                    |                                     | Nie<br>dotyczy | 0      | -        | -          | 0       | PRZYPISZ     |
| ADAM SMITH                                                                                                    |                                     | Nie<br>dotyczy | 1      | 0        | 2011-12-14 | 1       | Przydzielony |
| ALICE TAYLOR                                                                                                    |                                     | Nie<br>dotyczy | 0      | -        | -          | 0       | PRZYPISZ     |

Po dokonaniu wyboru nastąpi przeniesienie z powrotem do strony recenzji. Wtedy można wybrać kolejnego recenzenta.

Jednocześnie na stronie zostanie wyświetlone nazwisko wybranego recenzenta (oznaczonego jako recenzent A). Aby usunąć nazwisko recenzenta, należy kliknąć link Usuń recenzenta.

#### Rysunek 3.25. Zaproś recenzenta

| Recenzent C        | Alice Taylor              |                     | <u>USUŃ</u>                | RECENZENTA       |           |
|--------------------|---------------------------|---------------------|----------------------------|------------------|-----------|
| Formularz recenzji | Brak / wolny formularz re | cenzji <u>WYBIE</u> | WYBIERZ FORMULARZ RECENZJI |                  |           |
|                    | WYŚLIJ ZAPROSZENIE        | <b>W ТОК</b>        |                            | DATA ZAKOŃCZENIA | PODZIĘKUJ |
|                    | =                         | -                   |                            | 2012-01-16       |           |

Aby zaprosić recenzenta, należy skorzystać z ikony e-mail i przesłać zaproszenie (wyświetli się szablon wiadomości e-mail).

#### Rysunek 3.26. E-mail z zaproszeniem do recenzji

| Wyślij e-mail     |                                                                                                    |   |
|-------------------|----------------------------------------------------------------------------------------------------|---|
| Do                | Alice Taylor <ataylor@email.pl></ataylor@email.pl>                                                                                                    |   |
| Kopia             |                                                                                                    |   |
| Kopia ukryta      |                                                                                                    |   |
|                   | Dodaj odbiorcę Dodaj kopię Dodaj kopię ukrytą<br>Wyślij kopię wiadomości na mój adres (ataylor@email.pl)                                                                                                    |   |
| Załączniki        | Przeglądaj_ Wczytaj                                                                                                    |   |
| Od                | "Alice Taylor" <ataylor@email.pl></ataylor@email.pl>                                                                                                    |   |
| Temat             | [] Prośba o recenzję artykułu                                                                                                    | 1 |
| Część główna      | Alice Taylor:                                                                                                    | ^ |
|                   | Uprzejmie prosimy o przygotowanie recenzji manuskryptu pod<br>tytułem "Artykuł testowy 3", który został zgłoszony do<br>czasopisma Czasopismo. Streszczenie artykułu jest<br>zamieszczone poniżej. Mamy nadzieję, że Pan/Pani podejmie się<br>tego ważnego dla nas zadania.                                                                   | E |
|                   | Prosimy o zalogowanie się na stronie internetowej czasopisma<br>do dnia 2011-12-26 w celu potwierdzenia/odrzucenia prośby o<br>recenzję manuskryptu, jak również uzyskania dostępu do<br>artykułu oraz przesłania swojej recenzji i rekomendacji.<br>Adres strony internetowej czasopisma jest następujący:<br>http://ojs.vianet/index.php/tc |   |
|                   | Data zakończenia recenzji 2012-01-16.                                                                                                    |   |
| Wyślij Anuluj Por | niń e-mail                                                                                                    |   |

Domyślnie recenzenci będą wpisywać swoje uwagi do artykułu w rozszerzonym polu tekstowym. Jednak Menedżer czasopisma może ustawić link do formularza recenzji, co pozwoli na przeprowadzenie procesu recenzji w oparciu o konkretne pytania, na które odpowiada recenzent. Aby przekazać recenzentowi formularz recenzji, należy skorzystać z linku "wybierz formularz recenzji".

Jeżeli dostępnych jest kilka formularzy recenzji do wyboru, można skorzystać z linku Podgląd, aby obejrzeć każdy z nich.

#### Rysunek 3.27. Formularz recenzji

| Home > User > Section Editor > Submissions > Preview Form                                         |
|---------------------------------------------------------------------------------------------------|
| Preview Form                                                                                      |
| Articles Form                                                                                     |
| This review form is to be used for all submissions to the Articles section.                       |
| Rate the clarity of the writing style.*                                                           |
| <ul> <li>Very Good</li> <li>Good</li> <li>Average</li> <li>Below Average</li> <li>Poor</li> </ul> |
| Close<br>* Denotes required field                                                                 |

Redaktor otrzymuje e-mail od recenzenta w momencie przyjęcia zaproszenia do recenzji oraz po zakończeniu recenzowania pracy. W sekcji Recenzja wyświetlone jest zalecenie recenzenta (np. wymagane poprawki). Wszelkie konflikty interesów również są wyświetlane.

Można również wyświetlić komentarze recenzentów, klikając na ikonę "Odpowiedzi na formularz recenzji" (chmurka). Jeśli recenzent przesłał swoje sugestie w formie pliku (np. poprawki naniesione bezpośrednio na artykuł w programie Word), to są one dostępne również w tym miejscu.

Jeśli w czasopiśmie jest prowadzona ocena pracy recenzenta (patrz Konfiguracja czasopisma), należy skorzystać z menu rozwijanego i ocenić pracę recenzenta ( w skali 1 do 5). Ta informacja jest niewidoczna dla recenzentów, ale będzie wyświetlana na stronach redaktorów czasopisma podczas przypisywania recenzentów do artykułów dla wydawców i redaktorów sekcji.

Korzystając z linku koperty pod hasłem "Wyraź podziękowanie", można podziękować recenzentowi za wykonaną pracę. Należy używać Potwierdzenie ikonę, aby wysłać e-mailem z podziękowaniem dla recenzenta.

#### Rysunek 3.28. Informacja o recenzji

| Recenzent A        | Anna Kowalska                     | ANUL                         | UJ PROŚBĘ        |           |
|--------------------|-----------------------------------|------------------------------|------------------|-----------|
| Formularz recenzji | Brak / wolny formularz r          | ecenzji <u>WYBIERZ FORMU</u> | ILARZ RECENZJI   |           |
|                    | WYŚLIJ ZAPROSZENIE                | W TOKU                       | DATA ZAKOŃCZENIA | PODZIĘKUJ |
|                    | 2011-12-05 🖃                      | 2011-12-05                   | 2012-01-02       |           |
| Zalecenie          | Brak WYŚLIJ PRZYPOM               | INIENIE                      |                  |           |
| Recenzja           | 🤛 Brak komentarzy                 |                              |                  |           |
| Pobrane pliki      | Brak                              |                              |                  |           |
| Wprowadza redaktor | Załaduj recenzję                  | Przeglądaj                   | Wczytaj          |           |
| Ocena recenzenta   | ZALECENIE<br>5 najwyższy poziom 💌 | Zapisz                       |                  |           |

W tym momencie można przeprowadzić kolejne recenzje lub podjąć decyzję odnośnie zgłoszonego artykułu.

### Decyzja Redaktora

#### Rysunek 3.29. Decyzja Redaktora

| Decyzja redakto  | ra                                                                                                    |
|------------------|----------------------------------------------------------------------------------------------------|
| Wybierz decyzję  | Akceptacja artykułu 💌 Zapisz decyzję                                                                                                    |
| Decyzja          | Wymagane poprawki 2011-11-14   Do ponownej recenzji 2011-11-14   Akceptacja<br>artykułu 2011-11-14   Odrzucenie artykułu 2011-12-01   Odrzucenie artykułu 2011-12-14  <br>Akceptacja artykułu 2011-12-14 |
| Powiadom autora  | 🖬 🛛 Rejestr e-maili redaktora/autora 🛡 2011-11-14                                                                                                    |
|                  | Wyślij do Redaktora Via Medica                                                                                                    |
| Wersja recenzji  | © <u>2-8-1-RV.DOCX</u> 2011-11-10                                                                                                    |
| Wersja autora    | Brak                                                                                                    |
| Wersja redaktora | Brak                                                                                                    |
|                  | Przeglądaj_ Wczytaj                                                                                                    |

Redaktor wybiera spośród następujących decyzji:

- Akceptacja artykułu: Artykuł zostanie przyjęty bez recenzji.
- Wymagane poprawki: Artykuł zostanie zaakceptowany po wprowadzeniu drobnych zmian.
- Do ponownej recenzji: Artykuł wymaga istotnych poprawek. Po przesłaniu przez autora, nowy plik musi zostać poddany kolejnej rundzie recenzji.
- Odrzucenie artykułu: Artykuł nie zostanie opublikowany w tym czasopiśmie.

Po wybraniu decyji z rozwijanego menu, należy kliknąć przycisk "Zapisz decyzję".

Ważna informacja: Należy użyć ikony "Powiadom autora", aby wygenerować e-mail do autora z informacją o decyzji Redakcji. Do czasu przesłania tej wiadomości, nie mogą być wykonane dalsze prace redakcyjne nad manuskryptem. Użyj Recenzje importu Peer, aby wyciągnąć anonimowe komentarze (lub z wyników) w treści wiadomości. Kliknięcie przycisku "Wyślij" dostarcza wiadomość. W okienku wiadomości e-mail znajduje się przycisk "Zaimportuje recenzje", który pozwala zaimportować komentarze anonimowych recenzentów (lub zawartość formularza recenzji) do treści maila. Wybranie przycisku "Wyślij" spowoduje dostarczenie wiadomości.

#### Rysunek 3.30. Powiadom autora

| Wyślij e-mail       |                                                                                                    |
|---------------------|----------------------------------------------------------------------------------------------------|
| Do                  | Jan Kowalski <jan.kowalski@email.pl></jan.kowalski@email.pl>                                                           |
| Kopia               |                                                                                                    |
| Kopia ukryta        |                                                                                                    |
|                     | Dodaj odbiorcę Dodaj kopię Dodaj kopię ukrytą                                                                          |
|                     | Wyślij kopię wiadomości na mój adres (jan.kowalski@email.pl)                                                           |
| Załączniki          | Przeglądaj_ Wczytaj                                                                                                    |
|                     | Zaimportuj recenzje                                                                                                    |
| Od                  | "Jan Kowalski" <jan.kowalski@email.pl></jan.kowalski@email.pl>                                                         |
| Temat               | [] Decyzja redaktora                                                                                                   |
| Część główna        | Jan Kowalski:                                                                                                    |
|                     | Decyzja w sprawie manuskryptu pod tytułem Czasopismo zgłoszonego do<br>czasopisma "Artykuł testowy 3" została podjęta. |
|                     | Nasza decyzja to: Akceptacja artykułu.                                                                                 |
|                     | Jan Kowalski                                                                                                    |
|                     | jan.kowalski@email.pl                                                                                                  |
|                     |                                                                                                    |
|                     |                                                                                                    |
|                     |                                                                                                    |
|                     |                                                                                                    |
|                     | Po wysłaniu, pokaż edytowalną kopię do ukrytej wiadomości do wysłania do recenzentów.                                  |
| Wyślij Anuluj Pomir | ie mail                                                                                                    |

### Akceptacja artykułu

Po podjęciu decyzji o akceptacji zgłoszenia (decyzja redaktora), należy wybrać odpowiednią wersję artykułu (np. wersja recenzenta, wersja

autora, wersja redaktora), a następnie wybrać przycisk "Wyślij". Aby przenieść artykuł z kolejki w zakładce "W recenzji" do kolejki prac w zakładce "W edycji", konieczne jest również wybranie "Wyślij do Redaktora Via Medica". Wówczas artykuł zostanie automatycznie przeniesiony do kolejnego kroku i poddany edycji.

#### Rysunek 3.31. Akceptacja artykułu

| Decyzja redakt   | ora                                                                                                    |
|------------------|----------------------------------------------------------------------------------------------------|
| Wybierz decyzję  | Akceptacja artykułu 💌 Zapisz decyzję                                                                                                    |
| Decyzja          | Wymagane poprawki 2011-11-14   Do ponownej recenzji 2011-11-14   Akceptacja<br>artykułu 2011-11-14   Odrzucenie artykułu 2011-12-01   Odrzucenie artykułu 2011-12-14  <br>Akceptacja artykułu 2011-12-14 |
| Powiadom autora  | Rejestr e-maili redaktora/autora 🤛 2011-11-14<br>Wyślij do Redaktora Via Medica                                                                                                    |
| Wersja recenzji  | © <u>2-8-1-RV.DOCX</u> 2011-11-10                                                                                                    |
| Wersja autora    | Brak                                                                                                    |
| Wersja redaktora | Brak                                                                                                    |
|                  | Przeglądaj_ Wczytaj                                                                                                    |

#### Wymagane poprawki

Po podjęciu przez redaktora decyzji "Wymagane poprawki", autor musi nanieść oczekiwane zmiany do treści artykułu, a następnie przesłać jeszcze raz do Redakcji. Po przesłaniu poprawionej pracy przez autora, Redaktor otrzyma e-mail z powiadomieniem i może zapoznać się z treścią poprawionego artykułu, klikając link "Wersja autora".

#### Rysunek 3.32. Wymagane poprawki

| Decyzja redakt   | ora                                                                                                    |
|------------------|----------------------------------------------------------------------------------------------------|
| Wybierz decyzję  | Wymagane poprawki 💌 Zapisz decyzję                                                                                                    |
| Decyzja          | Akceptacja artykułu 2011-12-20                                                                                                    |
| Powiadom autora  | 🗷 Rejestr e-maili redaktora/autora 🤜Brak komentarzy                                                                                                    |
|                  | Wyślij do Redaktora Via Medica<br>Przed wysłaniem manuskryptu do redakcji, poinformuj autora o decyzji korzystając z linku Powiadom<br>Autora i wybierz wersję do wysłania. |
| Wersja recenzji  | © <u>3-11-1-RV.DOCX</u> 2011-11-10                                                                                                    |
| Wersja autora    | Brak                                                                                                    |
| Wersja redaktora | Brak                                                                                                    |
|                  | Przeglądaj Wczytaj                                                                                                    |

Jeśli poprawki nie są zakończone, można skorzystać z linku "Powiadom autora", aby przesłać e-mail z dodatkowymi instrukcjami.

Jeśli poprawki są już naniesione przez autora, redaktor może zmienić decyzję z "Wymagane poprawki" na "Akceptuj artykuł" i powiadomić autora.

### Do ponownej recenzji

Po podjęciu decyzji o ponownej recenzji, autor musi przesłać wersje pliku z naniesionymi istotnymi zmianami. Redaktor otrzyma wiadomość e-mail, kiedy ten proces zostanie zakończony.

Aby zapoznać się z treścią poprawionego artykułu, należy kliknąć link "Wersja autora". Aby przesłać link do ponownej recenzji, należy wybrać przycisk "Zgłoś ponownie" przy komunikacie "Zgłoś wybrany plik do recenzji".

#### Rysunek 3.33. Do ponownej recenzji

| Decyzja redakto  | ora                                                                                                    |
|------------------|----------------------------------------------------------------------------------------------------|
| Wybierz decyzję  | Do ponownej recenzji 💌 🛛 Zapisz decyzję                                                                                             |
| Decyzja          | Akceptacja artykułu 2011-12-20                                                                                                    |
| Powiadom autora  | Rejestr e-maili redaktora/autora Srak komentarzy                                                                                    |
|                  | Wyślij do Redaktora Via Medica<br>Przed wysłaniem manuskryptu do redakcji, poinformuj autora o decyzji korzystając z linku Powiadom |
|                  | Autora i wybierz wersję do wysłania.                                                                                                |
| Wersja recenzji  | © <u>3-11-1-RV.DOCX</u> 2011-11-10                                                                                                  |
| Wersja autora    | Brak                                                                                                    |
| Wersja redaktora | Brak                                                                                                    |
|                  | Przeglądaj_ Wczytaj                                                                                                    |

Ta opcja pozwoli wybrać recenzentów do drugiej rundy recenzji.

# Rysunek 3.34. Wybór recenzentów do drugiej rundy recenzji

| Recenzja           | Runda 2              | WYBIERZ RECENZENTA         | ZOBACZ ODMOWY, REZYGNACJ           | E, WCZEŚNIEJSZE RUNDY |
|--------------------|----------------------|----------------------------|------------------------------------|-----------------------|
| Recenzent A        | Jan Kowalski         |                            | USUŃ RECENZENTA                    |                       |
| Formularz recenzji | Brak / wolny formula | rz recenzji <u>WYBIERZ</u> | ecenzji WYBIERZ FORMULARZ RECENZJI |                       |
|                    | WYŚLIJ ZAPROSZENIE   | W TOKU                     | DATA ZAKOŃCZENIA                   | PODZIĘKUJ             |
|                    | <b></b>              | -                          | 2012-01-17                         |                       |

Z tego miejsca należy postępować zgodnie z instrukcją przedstawioną powyżej.

### Odrzucenie artykułu

Po podjęciu decyzji o odrzuceniu artykułu, zgłoszenie zostanie automatycznie przesunięte z kolejki "W recenzji" do "Archiwum" po uprzednim powiadomieniu autora.

# Zgłoszenie w edycji

Po akceptacji, artykuł jest przenoszony z kolejki "W recenzji" do kolejki "W edycji". Aby przejść do zakładki "W edycji", należy wybrać link "W edycji" w górnym menu .

Artykuł w edycji jest poddawany pracom redakcyjnym przez redaktora prowadzącego. Wszystkie czynności odbywają się poza systemem obsługi manuskruptów. Po uzgodnieniu ostatecznej treści artykułu, przeprowadzeniu składu i korekty, redaktor prowadzący wprowadza do systemu ostateczny plik oraz po uzgodnieniu z Redaktorem naczelnym, wstępnie wskazuje numer czasopisma, w którym ukaże się artykuł (istnieje możliwość wybrania ogólnego zbioru "Article In Press").

Po wybraniu numeru czasopisma, artykuł jest przenoszony z zakładki "W edycji" do zakładki "Archiwum".

Istnieje możliwość zmiany numeru czasopisma, w którym ukaże się artykuł. Za zarządzanie numerami odpowiada redaktor prowadzący.

# Referencje do artykułu

Na każdym etapie procesu recenzji i edycji, redaktor naczelny, redaktor czasopisma i redaktor działu przypisany do zgłoszonego artykułu mogą uzyskać dostęp do strony z "Referencjami". Ta strona zawiera narzędzia Asystenta Znaczników Cytowań (skonfigurowane w <u>Kroku 3.7</u> Konfiguracji Czasopisma). To narzędzie pomaga edytować bibliografię artykułu i pozwala na eksport zatwierdzonych referencji w różnych formatach (w tym NLM XML), które dodaje się do końcowego szablonu artykułu.

Przy pierwszym użyciu asystenta, wyświetlony zostanie tekst wprowadzający, który wyjaśnia, jak można go wykorzystać.

#### Rysunek 3.35. Asystent znaczników cytowań: Wprowadzenie

|                                               |                                                                                                    |                                                                                                    |                                                                                                    | • 10                |
|-----------------------------------------------|----------------------------------------------------------------------------------------------------|----------------------------------------------------------------------------------------------------|----------------------------------------------------------------------------------------------------|---------------------|
| Introduction                                  |                                                                                                    | Export Citations                                                                                                    |                                                                                                    | Fullscreen          |
|                                               |                                                                                                    |                                                                                                    |                                                                                                    | NOTIF               |
| . Welcome to i                                | he Citation Markun Assistant                                                                                                    |                                                                                                    |                                                                                                    | • <u>Vi</u>         |
| <ul> <li>welcome to t</li> </ul>              | ne Citation Markup Assistant:                                                                                                   |                                                                                                    |                                                                                                    |                     |
| With this assistar<br>output. This tool       | nt you can mark up author-provided cita<br>first attempts to automatically extract a                                            | tions for export to NLM 2.3 or 3.0 XML g<br>and recognize citations as they have been                                            | alleys, or alternatively as text-based<br>n provided, but you can step in and edit                                                 | EDITO               |
| the results at any                            | / time.                                                                                                    |                                                                                                    |                                                                                                    | Submis              |
| Configuring                                   | g the Assistant                                                                                                    |                                                                                                    |                                                                                                    | • <u>Ur</u><br>• In |
| The Configu                                   | ration Markup Assistant is configured by                                                                                        | the journal manager in Journal Setup S                                                                                           | tep 3.7: Citation Markup Assistant.                                                                                                | • <u>In</u>         |
| Different cit<br>manager.                     | ation extraction and checking tools can                                                                                         | be added, configured, and deleted. For n                                                                                         | nore information, contact the journal                                                                                              | • <u>A</u>          |
| Navigating                                    | the Assistant Interface                                                                                                    |                                                                                                    |                                                                                                    | • <u>Cr</u>         |
| To switch by                                  | tween Introduction Edit Citations a                                                                                             | of Export Citations tabs, click the tab t                                                                                        | ities. To expand the citation interface.                                                                                           | • <u>Ns</u>         |
| click the Ful<br>remove this                  | liscreen button. To return to a normal i<br>introductory tab entirely, click the butto                                          | nterface from the expanded citation inte<br>on below.                                                                            | rface, click the Fullscreen Off button. To                                                                                         | • <u>Ba</u>         |
| Requesting                                    | Citations                                                                                                    |                                                                                                    |                                                                                                    | LANGU               |
| If the Citatio<br>article subm<br>also modify | on Markup Assistant has been enabled b<br>ission. These references will be request<br>their list of references at any time by e | y the journal manager, authors will be p<br>ed separately from the submission docur<br>diting the submission's metadata: note ti | rompted for a list of references during<br>ment itself. After submission, authors can<br>hat this will overwrite any modifications | English             |
| that you have                                 | ve made to the citations using this tool.                                                                                       |                                                                                                    |                                                                                                    | JOURN               |
| <ul> <li>Editing Cits</li> </ul>              | ations                                                                                                    |                                                                                                    |                                                                                                    | Search              |
| The Citation                                  | Markup Assistant will attempt to identi                                                                                         | fy and extract individual citations from th                                                                                      | he author's list of references. You can                                                                                            | 4.                  |
| systematica                                   | ily check each citation extraction attemp<br>and add new information; approve or d                                              | pt for accuracy against a number of exter<br>elete citations; and add new citations.                                             | mai databases; edit incorrect citation                                                                                             | Call Call           |
| All final cita                                | tions for a submission must be approved                                                                                         | d before they can be exported.                                                                                                   |                                                                                                    | Jear                |
| Exporting                                     | Citations                                                                                                    |                                                                                                    |                                                                                                    | Browse              |
| Citations ca                                  | n be exported as XML or text. XML expo                                                                                          | rt options currently include NLM Journal                                                                                         | Publishing 2.3 and 3.0 ref-list XML.                                                                                               | • <u>By</u>         |
| Selecting on                                  | e of these options outputs an XML-enco                                                                                          | ded ref-list snippet that can be copied at                                                                                       | nd pasted into an NLM XML galley.                                                                                                  | • <u>By</u><br>• Ot |
| Experimenta                                   | al text export options include ABNT, APA                                                                                        | MLA and Vancouver citation output styl                                                                                           | es. These options provide a text output                                                                                            |                     |
| that can be<br>Each citation                  | copied and pasted into a text-based art<br>n includes an embedded link to automat                                               | icle galley (for example into Microsoft W<br>ically search for that citation in Google S                                         | ord or OpenOffice; Adobe InDesign; etc.).<br>icholar.                                                                              | FONT                |
| Don't show t                                  | his message again.                                                                                                    |                                                                                                    |                                                                                                    | At .                |
| _                                             |                                                                                                    |                                                                                                    |                                                                                                    |                     |
|                                               |                                                                                                    |                                                                                                    |                                                                                                    | INFOR               |

Jeśli wyświetlony tekst nie ma się pojawiać przy każdym użyciu asystenta, należy zaznaczyć okienko na dole strony.

Asystent wspomaga dwa procesy: edycję referencji (w tym próbę wydobycia ich z listy referencyji dostarczonej przez autora i sprawdzanie ich w zewnętrznych bazach danych pod kątem dokładności i szczegółowości) oraz formatowanie cytatów na potrzeby eksportu do różnych formatów. Te dwa procesy są dostępne w oddzielnych zakładkach.

#### Uwaga

Wszystkie referencje muszą być zatwierdzone w procesie edycji, zanim będą mogły być eksportowane.

Kliknięcie na zakładkę "Edytuj cytowanie" wyświetli wszystkie wyodrębnione cytowania w lewym okienku widoku, a początkowo, instrukcje w prawym panelu widoku.

#### Rysunek 3.36. Asystent znaczników cytowań: Wyświetlanie edycji cytowań w okienku widoku

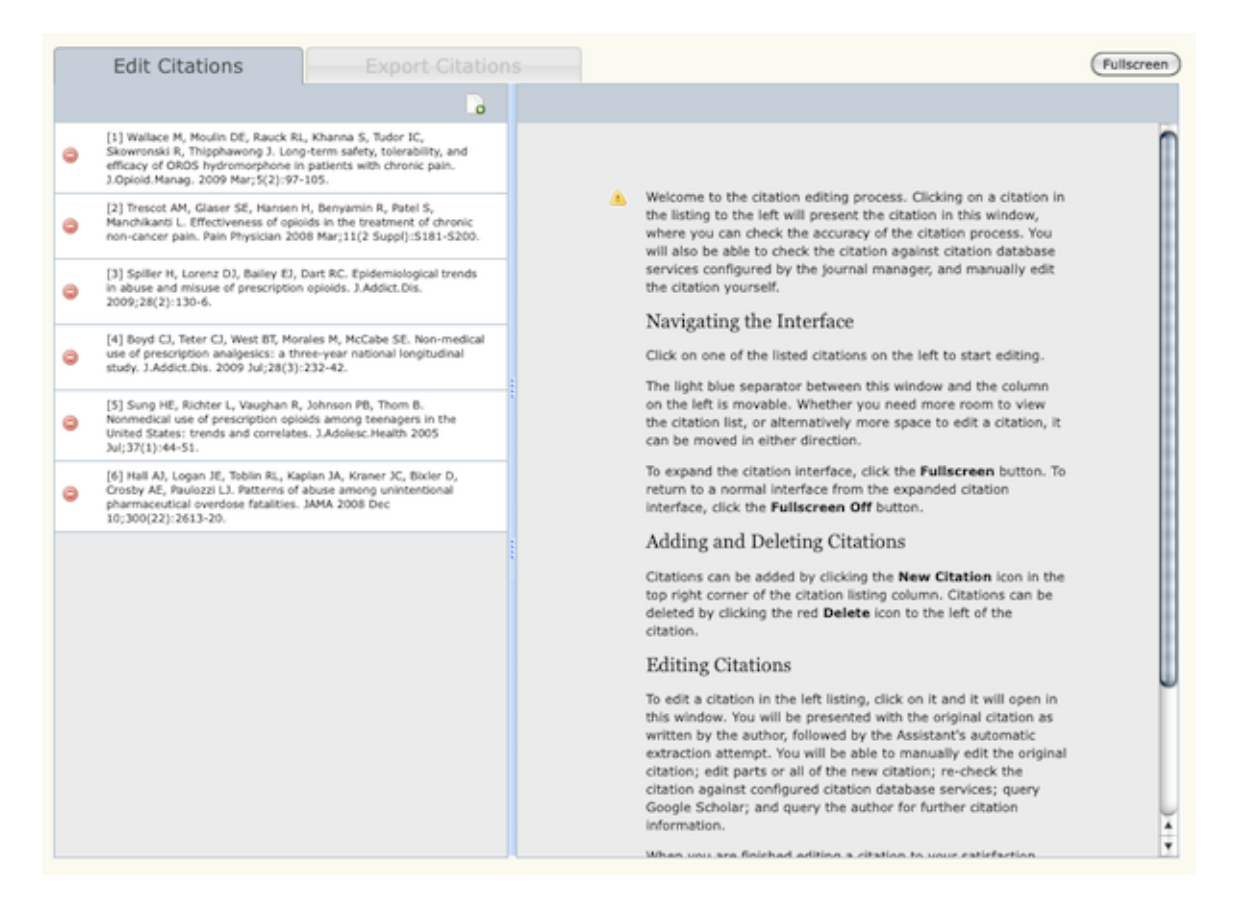

Kliknięcie konkretnej referencji cytatu w lewym okienku spowoduje wyświetlenie informacji na temat tej referencji w prawym okienku widoku. W tym momencie można dokonać zmiany i ją zapisać, klikając przycisk "Zapisz" na dole okienka lub anulować przez kliknięcie przycisku "Anuluj". Nowe cytowania mogą być dodawane przez kliknięcie przycisku "Nowe referencje", który znajduje się nad lewym okienkiem widoku, a poszczególne cytowania mogą być usuwane przez kliknięcie ikony "Usuń referencje" z lewej strony listy cytowań w lewym okienku widoku.

Referencje, które zostały zaakceptowane mogą zostać oznaczone jako zatwierdzone przez kliknięcie przycisku "Zatwierdź". Kiedy cytowanie zostanie zatwierdzone, to będzie ono otoczone niebieską linią w lewym okienku widoku, a redaktor zostanie automatycznie przeniesiony do następnej niezatwierdzonej referencji.

#### Rysunek 3.37. Asystent znaczników cytowań: Indywidualne wyświetlanie referencji

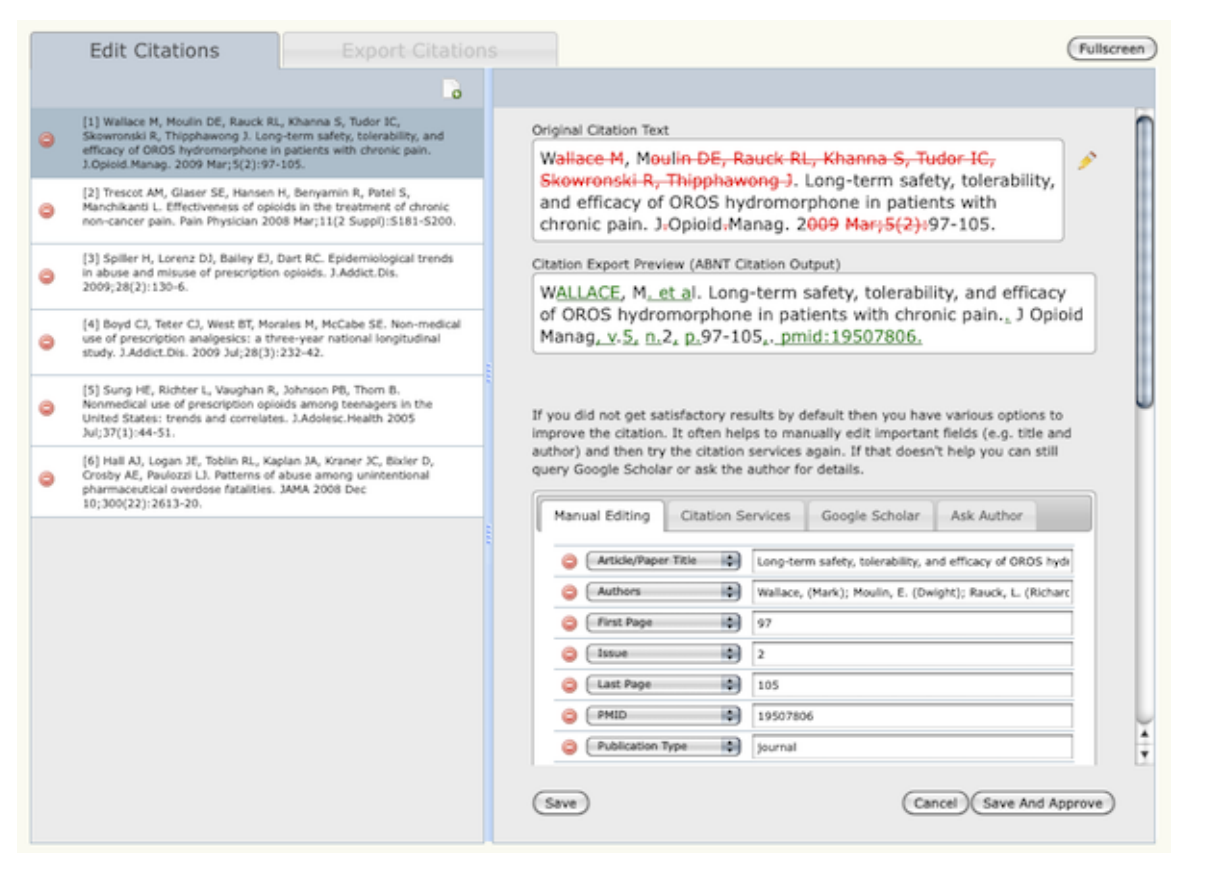

Jako część procesu ekstrakcji i wyszukiwania przedstawione zostaną oryginalna referencja i zmiany wprowadzone przez asystenta. Zostanie wyświetlony również styl w jakim cytowania pojawią się jak w czasopismie.

# Rysunek 3.38. Asystent znaczników cytowań: Oryginalne i edytowane referencje

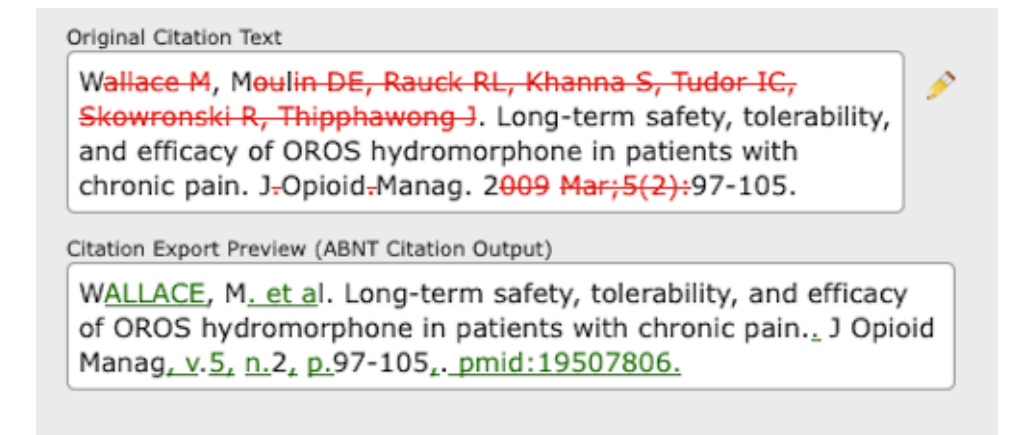

Dodatkowo, można również ręcznie edytować cytowania, sprawdzić je ponownie w bazach danych cytowań skonfigurowanych dla czasopisma, wyszukać w Google Scholar lub poprosić autora o dalsze informacje odnośnie referencji.

#### Rysunek 3.39. Asystent znaczników cytowań: Poprawianie referencji

If you did not get satisfactory results by default then you have various options to improve the citation. It often helps to manually edit important fields (e.g. title and author) and then try the citation services again. If that doesn't help you can still query Google Scholar or ask the author for details.

| Manual Editing Citation Se | ervices Google Scholar Ask Author                         |
|----------------------------|-----------------------------------------------------------|
| Article/Paper Title        | Long-term safety, tolerability, and efficacy of OROS hydr |
| O Authors                  | Wallace, (Mark); Moulin, E. (Dwight); Rauck, L. (Richard  |
| 🤤 🕞 First Page             | 97                                                        |
| 🥥 Issue 🛟                  | 2                                                         |
| 😂 🛛 Last Page 🔹            | 105                                                       |
| OPMID 🗘                    | 19507806                                                  |
| Publication Type           | journal                                                   |
| 🥥 🛛 Journal/Book Title 🖨   | J Opioid Manag                                            |
| \ominus 🗘 Volume           | 5                                                         |
|                            | click here to add a new field                             |

Expert internal citation service results (click to open)

Aby poprawić referencje, można również uzyskać dostęp i wybierać spośród szczegółowych wyników wewnętrznych serwisów cytowań. Można uzyskać dostęp i wybrać wyniki dla każdego łącznika bazy danych cytowań, który został skonfigurowany przez menedżera czasopisma.

# Rysunek 3.40. Asystent znaczników cytowań: Wyniki wewnętrznych serwisów cytowań

| Expert internal citation service results (click to close) |                                                                                                    |                |  |  |  |  |
|-----------------------------------------------------------|----------------------------------------------------------------------------------------------------|----------------|--|--|--|--|
| PubMed RegEx                                              | FreeCite                                                                                                    |                |  |  |  |  |
| Article/Paper Title                                       | Long-term safety,<br>tolerability, and efficacy<br>of OROS hydromorphone<br>in patients with chronic<br>pain.                                              | [Use]          |  |  |  |  |
| Authors                                                   | Wallace, (Mark); Moulin,<br>E. (Dwight); Rauck, L.<br>(Richard); Khanna,<br>(Sarita); Tudor, C.<br>(Iulia); Skowronski,<br>(Roman); Thipphawong,<br>(John) | [ <u>Use</u> ] |  |  |  |  |
| First Page                                                | 97                                                                                                    | [Use]          |  |  |  |  |
| Issue                                                     | 2                                                                                                    | [Use]          |  |  |  |  |
| Last Page                                                 | 105                                                                                                    | [Use]          |  |  |  |  |
| PMID                                                      | 19507806                                                                                                    | [ <u>Use</u> ] |  |  |  |  |
| Publication Type                                          | journal                                                                                                    | [Use]          |  |  |  |  |
| Journal/Book Title                                        | J Opioid Manag                                                                                                    | [Use]          |  |  |  |  |
| Volume                                                    | 5                                                                                                    | [Use]          |  |  |  |  |
|                                                           |                                                                                                    | Use All        |  |  |  |  |
| · · · · · · · · · · · · · · · · · · ·                     |                                                                                                    |                |  |  |  |  |

Po zatwierdzeniu wszystkich cytowań następuje automatyczne przeniesienie do zakładki "Eksportuj cytowania". Referencje mogą być eksportowane w NLM XML (2.3 lub 3.0) lub w innych formatach cytowań, w tym ABNT, APA, MLA, i Vancouver. Wyeksportowane referencje mogą być kopiowane i wklejane bezpośrednio do makiety dokumentu końcowego. Różne formaty cytowań, przeznaczone do wklejania do programu Word lub innych aplikacji nie-XML do edycji i składu, zawierają linki do wyszukiwania każdej referencji w Google Scholar.

#### Rysunek 3.41. Asystent znaczników cytowań: Eksport NLM XML

|                                                                           | Export Citations                           | Full                                                                | scree |
|---------------------------------------------------------------------------|--------------------------------------------|---------------------------------------------------------------------|-------|
| lease select one of the followi                                           | ng export options.                         |                                                                     |       |
| NLM Journal Publishing V3.0                                               | ref-list                                   |                                                                     |       |
| lick here to select all of the g                                          | enerated output. You can then copy and par | ste it into your document.                                          |       |
|                                                                           |                                            |                                                                     |       |
| -                                                                         |                                            | (                                                                   | 'n.   |
| ref-list>                                                                 |                                            |                                                                     |       |
| <ref id="B1"></ref>                                                       |                                            |                                                                     |       |
| <pre><label>1</label> </pre>                                              | ication_types"iournal">                    |                                                                     | u     |
| <pre><pre>cereactor public <pre>person-group person</pre></pre></pre>     | -group-type="author">                      |                                                                     | Ψ.    |
| <name></name>                                                             |                                            |                                                                     |       |
| <surname>Wallace</surname>                                                |                                            |                                                                     |       |
| <given-names>Mas</given-names>                                            | :K                                         |                                                                     |       |
| <name></name>                                                             |                                            |                                                                     |       |
| <surname>Houlin+</surname>                                                | /surname>                                  |                                                                     |       |
| <given-names>Dwi</given-names>                                            | ght E                                      |                                                                     |       |
|                                                                           |                                            |                                                                     |       |
| <name></name>                                                             | aurname>                                   |                                                                     |       |
| <given-names>Ric</given-names>                                            | hard L                                     |                                                                     |       |
|                                                                           |                                            |                                                                     |       |
| <name></name>                                                             |                                            |                                                                     |       |
| <surname>Khanna&lt;</surname>                                             | /surname>                                  |                                                                     |       |
|                                                                           | ita~/given-names>                          |                                                                     |       |
| <name></name>                                                             |                                            |                                                                     |       |
| <surname>Tudor<!--</td--><td>surname&gt;</td><td></td><td></td></surname> | surname>                                   |                                                                     |       |
| <given-names>Iu)</given-names>                                            | ia C                                       |                                                                     |       |
|                                                                           |                                            |                                                                     |       |
| <surname>Skowron</surname>                                                | ski                                        |                                                                     |       |
| <given-names>Ros</given-names>                                            | an                                         |                                                                     |       |
|                                                                           |                                            |                                                                     |       |
| <name></name>                                                             | anonad (any ama')                          |                                                                     |       |
| <given-names>Joh</given-names>                                            | in                                         |                                                                     |       |
|                                                                           |                                            |                                                                     |       |
|                                                                           |                                            |                                                                     |       |
| <article-title>Long-</article-title>                                      | term safety, tolerability, and effi-       | cacy of OROS hydromorphone in patients with chronic pain. <td></td> |       |
| <issue>2</issue>                                                          | ags/source/                                |                                                                     |       |
| <volume>5</volume>                                                        |                                            |                                                                     | Ă.    |
| <fpage>97</fpage>                                                         |                                            |                                                                     | ÷     |
| elnamas185e/lnamas                                                        |                                            |                                                                     |       |

#### Rysunek 3.42. Asystent znaczników cytowań: Eksport MLA

|                                                                                              | Export Citations                                                                                                    | Full                                                                                                    | screen |
|----------------------------------------------------------------------------------------------|----------------------------------------------------------------------------------------------------|----------------------------------------------------------------------------------------------------|--------|
|                                                                                              |                                                                                                    |                                                                                                    |        |
| Please select one of the following                                                           | export options.                                                                                                    |                                                                                                    |        |
| Click base to select all of the one                                                          |                                                                                                    |                                                                                                    |        |
| Click here to select all of the gen                                                          | erated output. You can then copy and par                                                                                                    | ste it into your document.                                                                                                    |        |
|                                                                                              |                                                                                                    |                                                                                                    |        |
| Wallace, Mark, et al. "Long-term<br>pmid:19507806 [Google Sch                                | safety, tolerability, and efficacy of OROS<br>olar]                                                                                                    | hydromorphone in patients with chronic pain* J Opioid Manag 5.2: 97-105. Print.                                                                           |        |
| Trescot, A M, et al. "Effectivenes:                                                          | s of opioids in the treatment of chronic no                                                                                                    | on-cancer pain." Pain Physician 11.2 Suppl (2008). Print. [Google Scholar]                                                                                |        |
| Spiller, Henry, et al. "Epidemiolog<br>doi:10.1080/1055088090277                             | gical trends in abuse and misuse of prescr<br>72431 [Google Scholar]                                                                                                    | iption opioids" J Addict Dis 28.2 (2009): 130-136. Print. pmid:19340675                                                                                   |        |
| Boyd, Carol J, et al. "Non-medica<br><http: pubmedcentralcanad<br=""><u>Scholar</u>]</http:> | al use of prescription analgesics: a three-<br>la.ca/articlerender.cgi?tool=pubmed&pubr                                                                                                    | year national longitudinal study." <i>J Addict Dis</i> 28.3 (2009): 232-242. Web.<br>medid=20155592> pmid:20155592 doi:10.1080/10550880903028452 [Google  |        |
| Sung, Hung-En, et al. "Nonmedie<br>44-51. Print. pmid:15963908                               | cal use of prescription opioids among teen<br>5 doi:10.1016/J.jadohealth.2005.02.013 [                                                                                                    | agers in the United States: trends and correlates" J Adolesc Health 37.1 (2005):<br>Google Scholar]                                                       |        |
| Hall, A J, et al. "Patterns of Abus<br>(Dec 2008): 2613-2620. Wel<br><u>Scholar</u> ]        | e Among Unintentional Pharmaceutical On<br>b. <http: 10.<="" cgi="" doi="" jama.ama-assn.org="" td=""><td>verdose Fatalities." JAMA: The Journal of the American Medical Association 300.22<br/>.1001/jama.2008.802&gt; pmid:19066381 doi:10.1001/jama.2008.802 [Google</td><td></td></http:> | verdose Fatalities." JAMA: The Journal of the American Medical Association 300.22<br>.1001/jama.2008.802> pmid:19066381 doi:10.1001/jama.2008.802 [Google |        |
|                                                                                              |                                                                                                    |                                                                                                    |        |
|                                                                                              |                                                                                                    |                                                                                                    |        |
|                                                                                              |                                                                                                    |                                                                                                    |        |
|                                                                                              |                                                                                                    |                                                                                                    |        |
|                                                                                              |                                                                                                    |                                                                                                    |        |
|                                                                                              |                                                                                                    |                                                                                                    |        |
|                                                                                              |                                                                                                    |                                                                                                    |        |
|                                                                                              |                                                                                                    |                                                                                                    |        |
|                                                                                              |                                                                                                    |                                                                                                    |        |

### Archiwum zgłoszonych artykułów

Artykuły w tej sekcji przeszły przez proces redakcyjny i zostały odrzucone, zakwalifikowane do publikacji lub opublikowane. Z tego miejca redaktor ma pełny dostęp do podsumowania informacji o artykule oraz historii prac redakcyjnych.

#### Rysunek 3.43. Archiwum zgłoszonych artykułów

| Stro                 | na główna > Użyt | kownik > I    | Redaktor V | /M > Zgłoszone artykuły > Archiwum |                    |
|----------------------|------------------|---------------|------------|------------------------------------|--------------------|
| Arc                  | hiwum            |               |            |                                    |                    |
| NIEPF                | ZYPISANE W RE    | CENZJI \      | V EDYCJI   | ARCHIWUM                           |                    |
| Przyp                | isane do: Wszyso | cy redaktor   | zy 💌 W     | działe: Wszystkie działy 💌         |                    |
| Tytu<br>Zgło<br>Szul | ł<br>szony 💌     | ▼<br>pomiędzy | zawiera    | V V OFAZ V V                       |                    |
| ID                   | ZGŁOSZONY        | DZIAŁ         | AUTORZY    | TYTUL                              | STATUS             |
| 1                    | 2011-11-10       | ART           | Adamska    | ARTYKUŁ TESTOWY 1                  | Tom 1, Nr 2 (2011) |
| 4                    | 2011-11-10       | ART           | Kowalska   | ARTYKUŁ TESTOWY 5                  | Tom 1, Nr 2 (2011) |
| 1 - 2                | 2 z 2 pozycji    |               |            |                                    |                    |

Manuskrypty odrzucone ze strony <u>Podsumowania</u> mogą być usuwane przez kliknięcie przycisku "Usuń" obok tytułu; natomiast obok artykułów opublikowanych znajdują się informacje o numerze czasopisma zamiast przycisku Usuń.

Aby przywrócić artykuł z archiwum do listy aktywnych manuskryptów redaktor musi wejść do archiwum na stronie głównej redaktora i znaleźć wybrany artykuł. Kliknięcie na tytuł artykułu spowoduje przeniesienie do podstron zawierających podsumowanie, recenzję, edycję i historię zgłoszenia. Na stronie Podsumowanie znajduje się link "Przywracanie do listy aktywnych". Po jego kliknięciu artykuł zostanie przeniesiony z powrotem do etapu recenzji lub w edycji, w zależności od tego, na jakim etapie procesu redakcyjnego został zarchiwizowany.

#### Rysunek 3.44. Status zgłoszenia

| Status                    |              |                    |                                |
|---------------------------|--------------|--------------------|--------------------------------|
| Status                    | Opublikowane | Tom 1, Nr 2 (2011) | ODRZUĆ I ARCHIWIZUJ ZGŁOSZENIE |
| Zapoczątkowane            | 2011-11-14   |                    |                                |
| Ostatnio<br>zmodyfikowane | 2011-11-14   |                    |                                |

# Wyszukiwanie zgłoszonych artykułów

Redaktor ma możliwość przeszukiwania bazy wszystkich zgłoszonych artykułów ze strony głównej Redaktora. Kompleksowe pole wyszukiwania pozwala na przeszukiwanie systemu po tytule artykułu, użytkownikach systemu związanych z tym zgłoszeniem, po zakresie dat, w jakich zostały dokonane czynności związane z artykułem.

#### Rysunek 3.45. Wyszukiwanie zgłoszonych artykułów

| Zgłoszone artykuły                                                                                                    |   |
|----------------------------------------------------------------------------------------------------|---|
| » <u>Nieprzypisane</u> (1) » <u>W recenzji</u> (3) » <u>W edycji</u> (1) » <u>Archiwum</u> » <u>Szczegółowe raporty</u> |   |
| Tytuł     zawiera       Zgłoszony     pomiędzy marzec       Szukaj                                                      | ] |

# Rozdział 4. Zarządzanie użytkownikami

Poza zarządzaniem stroną internetową czasopisma, menedżer czasopisma jest również odpowiedzialny za wszystkie konta użytkowników w systemie. Na stronie głownej menadżera czasopisma, znajduje się menu Użytkownicy, które zawiera wszystkie możliwe opcje zarządzania użytkownikami. Dodatkowo możliwość zarządzania kontami użytkowników posada redaktor czasopisma.

#### Użytkownicy

- » <u>Użytkownicy zarejestrowani w tym czasopiśmie</u>
- » Zarejestruj w tym czasopiśmie użytkownika, który ma już konto w OJS
- » Pokaż użytkowników bez żadnej roli
- » <u>Utwórz nowego użytkownika</u>
- » Złącz konta użytkownika

Aby zobaczyć listę wszystkich zarejestrowanych użytkowników czasopism, należy wybrać "Użytkownicy zarejestrowani w tym czasopiśmie".

Strona główna > Użytkownik > Zarządzanie czasopismem > Rejestracja

|                   | estracja                                                                                      |                                                                                                    |                                                                                                    |                                                                                                    |
|-------------------|-----------------------------------------------------------------------------------------------|----------------------------------------------------------------------------------------------------|----------------------------------------------------------------------------------------------------|----------------------------------------------------------------------------------------------------|
| Nsz               | zyscy zareje                                                                                  | strowani użytko                                                                                                    | ownicy                                                                                                    |                                                                                                    |
| Wszy              | vscy zarejestrowa                                                                             | ani użytkownicy 💌 🛛 Imi                                                                                                    | ię                                                                                                    | zawiera Szukaj                                                                                                    |
| <u>₿</u> <u>C</u> | DEEGHIJKL                                                                                     | MNQPQBSTUVY                                                                                                    | V X Y Z Wszystko                                                                                                    |                                                                                                    |
| • E               | tedaktorzy działów<br>tecenzenci<br>tutorzy<br>czytelnicy                                     | 2                                                                                                    |                                                                                                    |                                                                                                    |
| • 1               | Menadżerowie sub                                                                              | <u>iskrypcji</u>                                                                                                    |                                                                                                    |                                                                                                    |
| • 1               | LOGIN                                                                                         | NAZWA                                                                                                    | E-MAIL                                                                                                    | AKC                                                                                                    |
| •                 | LOGIN<br>MKLIMCZUK                                                                            | <u>NAZWA</u><br>mklimczuk                                                                                                    | <u>E-MAIL</u><br>maciej.klimcz 🖴                                                                                                    | ako<br>Edytuj   Zaloguj sie jako   usuń   wyła                                                                                                    |
| • 1               | LOGIN<br>MKLIMCZUK<br>AADAMOWSKA                                                              | NAZWA<br>mklimczuk<br>Aleksandra<br>Adamowska                                                                                                    | E-MAIL<br>maciej.klimcz 🖃<br>aleksandra.ad 💕                                                                                                | AKO<br>EDYTUJ   ZALOGUJ SIE JAKO   USUŃ   WYŁA<br>EDYTUJ   ZALOGUJ SIE JAKO   USUŃ   WYŁA                                                                                                    |
|                   | LOGIN<br>MKLIMCZUK<br>AADAMOWSKA<br>JADAMSKA                                                  | NAZWA<br>Mklimczuk<br>Aleksandra<br>Adamowska<br>Izabela Adamska                                                                                        | E-MAIL<br>maciej.klimcz                                                                                                    | AKO<br>EDYTUJ   ZALOGUJ SIE JAKO   USUŃ   WYŁA<br>EDYTUJ   ZALOGUJ SIE JAKO   USUŃ   WYŁA<br>EDYT                                                                                                    |
|                   | LOGIN<br>MKLIMCZUK<br>AADAMOWSKA<br>IADAMSKA<br>AKOWALSKA                                     | NAZWA<br>Mklimczuk<br>Aleksandra<br>Adamowska<br>Izabela Adamska<br>Anna Kowalska                                                                       | E-MAIL<br>maciej.klimcz 🗃<br>aleksandra.ad 🖬<br>izabela.adams 🖬<br>anna.kowalska 🖬                                                          | AKO<br>EDYTUJ   ZALOGUJ SIE JAKO   USUŃ   WYŁA<br>EDYTUJ   ZALOGUJ SIE JAKO   USUŃ   WYŁA<br>EDYTUJ   ZALOGUJ SIE JAKO   USUŃ   WYŁA                                                                                                    |
|                   | ILOGIN<br>MKLIMCZUK<br>AADAMOWSKA<br>IADAMSKA<br>AKOWALSKA<br>JKOWALSKA                       | NAZWA<br>mklimczuk<br>Aleksandra<br>Adamowska<br>Izabela Adamska<br>Anna Kowalska<br>Janina Kowalska                                                    | E-MAIL<br>maciej.klimcz 📾<br>aleksandra.ad 📾<br>izabela.adams 📾<br>anna.kowalska 📾<br>jkowalska@ema 📾                                       | AKO<br>EDYTUJ   ZALOGUJ SIE JAKO   USUŃ   WYŁA<br>EDYTUJ   ZALOGUJ SIE JAKO   USUŃ   WYŁA<br>EDYTUJ   ZALOGUJ SIE JAKO   USUŃ   WYŁA<br>EDYTUJ   ZALOGUJ SIE JAKO   USUŃ   WYŁA                                                                                       |
|                   | LOGIN<br>MKLIMCZUK<br>AADAMOWSKA<br>IADAMSKA<br>AKOWALSKA<br>JKOWALSKA<br>JKOWALSKI           | NAZWA<br>Mklimczuk<br>Aleksandra<br>Adamowska<br>Izabela Adamska<br>Izabela Adamska<br>Janina Kowalska<br>Jan Kowalska                                  | E-MAIL<br>maciej.klimcz<br>aleksandra.ad<br>izabela.adams<br>jkowalska@ema<br>jkowalska@ema<br>jan.kowalski@                                | AKO<br>EDYTUJ   ZALOGUJ SIE JAKO   USUŃ   WYŁA<br>EDYTUJ   ZALOGUJ SIE JAKO   USUŃ   WYŁA<br>EDYTUJ   ZALOGUJ SIE JAKO   USUŃ   WYŁA<br>EDYTUJ   ZALOGUJ SIE JAKO   USUŃ   WYŁA<br>EDYTUJ   ZALOGUJ SIE JAKO   USUŃ   WYŁA                                            |
|                   | LOGIN<br>MKLIMCZUK<br>AADAMOWSKA<br>IADAMSKA<br>AKOWALSKA<br>JKOWALSKA<br>JKOWALSKI<br>ASMITH | NAZWA<br>Mklimczuk<br>Aleksandra<br>Adamowska<br>Izabela Adamska<br>Izabela Adamska<br>Janina Kowalska<br>Janina Kowalska<br>Jan Kowalski<br>Adam Smith | E-MAIL<br>maciej.klimcz 🗳<br>aleksandra.ad 🗳<br>izabela.adams 🗳<br>anna.kowalska 🖆<br>jkowalska@ema 🖆<br>jan.kowalski@ 🖆<br>a.smith@email 🗳 | AKO<br>EDYTUJ   ZALOGUJ SIE JAKO   USUŃ   WYŁA<br>EDYTUJ   ZALOGUJ SIE JAKO   USUŃ   WYŁA<br>EDYTUJ   ZALOGUJ SIE JAKO   USUŃ   WYŁA<br>EDYTUJ   ZALOGUJ SIE JAKO   USUŃ   WYŁA<br>EDYTUJ   ZALOGUJ SIE JAKO   USUŃ   WYŁA<br>EDYTUJ   ZALOGUJ SIE JAKO   USUŃ   WYŁA |

Z tego miejsca można edytować konta użytkowników, zalogować się w ich imieniu i wykonać wszystkie ich zadania lub rozwiązać problem, usunąć konta z listy lub je wyłączyć. Kliknięcie na link "Usuń" obok nazwisk użytkowników spowoduje odrejestrowanie użytkowka. Kliknięcie na link "Wyłącz" uniemożliwi użytkownikom logowanie się do tego profilu, ale nie usunie konta. Aby dowiedzieć się więcej o usuwaniu kont, należy zapoznać się z rozdziałem <u>Złącz konta użytkownika</u>.

### Wysyłanie e-maili do użytkowników

Wysyłanie e-maili do kilku (lub wszystkich) użytkowników to kolejna przydatna funkcja dostępna na dole strony. Aby używać tej funkcji, należy zaznaczyć każdego z pożądanych odbiorców (lub skorzystać z opcji "Zaznacz wszystko" ), a następnie kliknąć Wyślij e-mail. Spowoduje to wyświetlenie formularza wiadomości e-mail, który należy wypełnić i wysłać do wszystkich. Trzeba pamiętać, że przycisk "Zaznacz wszystko" zaznacza tylko użytkowników na tej stronie. Jeśli lista użytkowników obejmuje kilka stron, trzeba wybrać opcję "zaznacz wszystko" na każdej ze stron (lub tymczasowo zrobić listę, która pomieści wszystkie konta użytkowników na jednej stronie, korzystając z opcji Listy w konfiguracji czasopisma).

# Zarejestruj istniejącego użytkownika

Użytkownicy zarejestrowani w czasopiśmie mogą otrzymać dodatkowe role, a użytkownicy zarejestrowani w systemie w innych czasopismach (w przypadku pracy z OJ obejmującym kilka czasopisma) mogą zostać przypisani do czasopisma. W tym celu należy wybrać opcję "Zarejestruj w tym czasopiśmie użytkownika, który ma już konto w OJS" na stronie Zarządzanie czasopismem w obszarze Użytkownicy lub kliknąć na "Zarejestruj istniejącego użytkownika" w obrębie funkcji "Użytkownicy zarejestrowani w tym czasopiśmie". Wyświetlona zostanie lista wszystkich użytkowników w całym systemie OJS.

Funkcja ta pozwala przypisać istniejącemu użytkownikowi dodatkową rolę. Na przykład, jeśli Sally jest obecnie zarejestrowana jako autor, ale wyraża chęć pełnienia roli recenzenta, funkcja ta pozwala na przydzielenie roli recenzenta do jej profilu. Z listy użytkowników należy wybrać "Zarejestruj istniejącego użytkownika".

#### Rysunek 4.1. Zarejestruj istniejącego użytkownika

| Imię   | estracja              |                          | Szukaj               |                                  |
|--------|-----------------------|--------------------------|----------------------|----------------------------------|
| Zareje | estruj użytkownika ja | ko                       |                      |                                  |
|        | LOGIN                 | NAZWA                    | E-MAIL               | AKCJA                            |
|        | MKLIMCZUK             | , mklimczuk              | maciej.klimczuk@vi 🖃 | ZAREJESTRUJ UŻYTKOWNIKA   WYŁACZ |
|        | AADAMOWSKA            | Adamowska,<br>Aleksandra | aleksandra.adamows 🖃 | ZAREJESTRUJ UŻYTKOWNIKA   WYŁACZ |
|        | IADAMSKA              | Adamska, Izabela         | izabela.adamska@vi 🖃 | ZAREJESTRUJ UŻYTKOWNIKA          |
|        | AKOWALSKA             | Kowalska, Anna           | anna.kowalska@emai 🖃 | ZAREJESTRUJ UŻYTKOWNIKA   WYŁACZ |
|        | JKOWALSKA             | Kowalska, Janina         | jkowalska@email.pl 🖬 | ZAREJESTRUJ UŻYTKOWNIKA   WYŁACZ |
|        | JKOWALSKI             | Kowalski, Jan            | jan.kowalski@email 🖃 | ZAREJESTRUJ UŻYTKOWNIKA   WYŁACZ |
|        | ASMITH                | Smith, Adam              | a.smith@email.pl 🖃   | ZAREJESTRUJ UŻYTKOWNIKA   WYŁACZ |
|        | ATAYLOR               | Taylor, Alice            | ataylor@email.pl 📑   | ZAREJESTRUJ UŻYTKOWNIKA   WYŁACZ |

Na wyświetlonej stronie, należy wybrać z rozwijanego menu rolę, do której ma być przypisany użytkownik, a następnie zaznaczyć okienko wyboru obok nazwiska użytkownika. Należy wybrać przycisk "Zarejestruj wybranych użytkowników", aby przypisać użytkownika do wybranej roli.

#### Rysunek 4.2. Wybieranie użytkownika

| reje   | estracja                |                                        |                      |                                  |
|--------|-------------------------|----------------------------------------|----------------------|----------------------------------|
| Imię   | zawiera                 | •                                      | Szukaj               |                                  |
| ABC    | DEEGHIJKLMNG            |                                        | /szystko             |                                  |
| Zareje | estruj użytkownika jako |                                        |                      |                                  |
|        | LOGIN                   | Menadżer czasopisma<br>Redaktor VM     | E-MAIL               | AKCJA                            |
|        | MKLIMCZUK               | Redaktor czasopisma<br>Redaktor działu | maciej.klimczuk@vi 🖃 | ZAREJESTRUJ UŻYTKOWNIKA   WYŁACZ |
|        | AADAMOWSKA              | Recenzent<br>Autor                     | aleksandra.adamows 🖃 | ZAREJESTRUJ UŻYTKOWNIKA   WYŁACZ |
|        | IADAMSKA                | Czytelnik<br>Menadżer subskrypcji      | izabela.adamska@vi 🔜 | ZAREJESTRUJ UŻYTKOWNIKA          |
|        | AKOWALSKA               | Kowalska, Anna                         | anna.kowalska@emai 🖃 | ZAREJESTRUJ UŻYTKOWNIKA   WYŁACZ |
|        | JKOWALSKA               | Kowalska, Janina                       | jkowalska@email.pl 르 | ZAREJESTRUJ UŻYTKOWNIKA   WYŁACZ |

# Pokaż użytkowników bez żadnej roli

W wyjątkowych sytuacja mogą się w systemie pojawić użytkownicy bez przypisanej roli. Takie konta mogą powstać w wyniku przypadkowego usunięcia roli przez menedżera czasopisma lub redaktora czasopisma (przy użyciu opcji "Usuń" opisanej wcześniej). Po zalogowaniu użytkownik nie ma żadnej opcji do wyboru. Aby odszukać utraconych użytkowników, należy skorzystać z opcji "Pokaż użytkowników bez żadnej roli" w menu Użytkownicy. Z tego miejsca można ponownie zarejestrować ich w czasopiśmie.

#### Rysunek 4.3. Użytkownicy bez żadnej roli

| Strona główna > Użytkowni                                  | < > Zarządzanie czasopismem > rejestracja | 1      |       |
|------------------------------------------------------------|-------------------------------------------|--------|-------|
| rejestracja                                                |                                           |        |       |
| Zarejestruj użytkownika jako                               |                                           |        |       |
| LOGIN                                                      | NAZWA                                     | E-MAIL | AKCJA |
| Brak                                                       |                                           |        |       |
| Zarejestruj wybranych użytkowników Zaznacz wszystko Anuluj |                                           |        |       |

# Tworzenie nowego użytkownika

Aby utworzyć nowego użytkownika w czasopiśmie, należy wybrać opcję "Utwórz nowego użytkownika", a następnie wypełnić formularz i nacisnąć "Zapisz". Opcjonalnie można wysłać e-mail powitalny zawierający nazwę użytkownika i hasło, co jest bardzo przydatną funkcją.

#### **Rysunek 4.4. Osoby**

| Strona główna > Użytkownik > | > Zarządzanie czasopismem > Osoby                                                                                                    |
|------------------------------|----------------------------------------------------------------------------------------------------|
| Osoby                        |                                                                                                    |
| Utwórz nowego użytkow        | vnika                                                                                                    |
| Tytuł                        |                                                                                                    |
| Imie*                        |                                                                                                    |
| Drugie imię                  |                                                                                                    |
| Nazwisko*                    |                                                                                                    |
| Płeć                         |                                                                                                    |
| Inicjały                     | Joan Alice Smith = JAS                                                                                                    |
| Zarejestruj użytkownika jako | Bez roli<br>Menadžer czasopisma<br>Redaktor VM<br>Redaktor czasopisma<br>Redaktor działu<br>Recenzent<br>Autor<br>Czytelnik<br>Menadžer subskrypcji |
|                              | Role mogą być przypisanie lub odbierane użytkownikom w dowolnym momencie.                                                                           |
| Login*                       | Zasugeruj                                                                                                    |
| Hasło*                       | Nazwa użytkownika (login) może zawierać wyłącznie małe litery, cyfry i myślniki/podkreślniki.<br>Hasło musi mieć co naimniej 6 znaków.              |
| Powtórz hasło*               |                                                                                                    |
|                              | Generui haslo losovo.                                                                                                    |
|                              | Wyfii utytkownikowi powitalny ermail zawierajary nazwe utytkownika i haslo.                                                                         |
|                              | Wymagai zmiany basła podczas pasteppego logowania                                                                                                   |
| Afiliacja                    |                                                                                                    |

Po włączeniu dodatkowych języków, można wybrać preferowany język dla nowego użytkownika.

# Złącz konta użytkowników

W niektórych przypadkach może się zdarzyć, że użytkownik ma utworzone dwa oddzielne konta (przy użyciu dwóch różnych adresów e-mail) konta jednego lub więcej użytkowników muszą być usunięte całkowicie z systemu. Aby to osiągnąć, trzeba skorzystać z funkcji "Złącz konta użytkowników". Należy wybrać opcję "Złącz konta użytkowników" ze strony Zarządzanie czasopismem, a następnie wybrać użytkowników (jednego lub więcej), których konta mają zostać połączone z kontami innego użytkownika (poprzez zaznaczenie okienek obok loginu) W tym przykładzie poniżej, Vincent Oldman ma dwa konta (vince i voldman). Chce on zachować konto "vince", natomiast konto "voldman" ma zostać połączone, dlatego należy zaznaczyć konto "voldman". Rysunek 4.5. Wybieranie kont użytkowników do złączenia

|          | LOGIN       | NAZWA                | E-MAIL          | AKCJA                        |
|----------|-------------|----------------------|-----------------|------------------------------|
|          | MKLIMCZUK   | mklimczuk            | maciej.klimcz 🖃 | ŁACZENIE KONT<br>UŻYTKOWNIKA |
| -        | AADAMOWSKA  | Aleksandra Adamowska | aleksandra.ad 🖻 | ŁACZENIE KONT<br>UŻYTKOWNIKA |
|          | IADAMSKA    | Izabela Adamska      | izabela.adams 🔜 |                              |
|          | AKOWALSKA   | Anna Kowalska        | anna.kowalska 🖬 | ŁACZENIE KONT<br>UŻYTKOWNIKA |
|          | JKOWALSKA   | Janina Kowalska      | jkowalska@ema 🖴 | ŁACZENIE KONT<br>UŻYTKOWNIKA |
| <b>V</b> | JKOWALSKI   | Jan Kowalski         | jan.kowalski@ 🔤 | ŁACZENIE KONT<br>UŻYTKOWNIKA |
|          | JANKOWALSKI | Jan Kowalski         | jan@email.com 📑 | ŁACZENIE KONT<br>UŻYTKOWNIKA |
|          | ASMITH      | Adam Smith           | a.smith@email 🖻 | ŁACZENIE KONT<br>UŻYTKOWNIKA |
| <b></b>  | ATAYLOR     | Alice Taylor         | ataylor@email 🖬 | ŁACZENIE KONT<br>UŻYTKOWNIKA |

Nastepnie należy wybrać konto "vince" (to, które ma zostać zachowane).

# Rysunek 4.6. Wybieranie kont użytkowników do pozostawienia

| USERNAME         | NAME            | EMAIL           | ACTION     |
|------------------|-----------------|-----------------|------------|
| JMACGREG         | James MacGregor | jmacgreg@gmai 💷 | MERGE USER |
| JBMERRICK        | Joseph Merrick  | jbmerrick@gma 🖾 | MERGE USER |
| VINCE            | Vincent Oldman  | voldman@maili 🖾 | MERGE USER |
| VOLDMAN          | Vincent Oldman  | vince@mailina 🖾 |            |
| 1 - 4 of 4 Items |                 |                 |            |

Ta czynność spowoduje usunięcie konta "voldman" z systemu. Aby usunąć śmieci i konta testowe, wystarczy połączyć niechciane konta z kontem menedżera czasopisma. Można połączyć więcej niż jednego konta na raz, klikając pola wyboru obok niechcianych kont.

# Rozdział 5. OJS - informacje ogólne

Open Journal Systems (OJS) jest oprogramowaniem typu open source służącym do zarządzania i publikowania czasopism naukowych online. Jest to bardzo elastyczny system zarządzany przez redaktora, który można bezpłatnie pobrać i zainstalować na lokalnym serwerze WWW. Został on zaprojektowany w celu zmniejszenia czasu i energii poświęcanej na zadania związane z edycją czasopisma, przy jednoczesnej poprawie ewidencji i efektywności procesów redakcyjnych. Jego celem jest poprawa jakości naukowej publikacji oraz dostępności do treści czasopism, poprzez szereg innowacji – od zwiększenia przejrzystości zasad publikacji w danym czasopiśmie do poprawy indeksowania.

OJS posiada następujące funkcje:

- 1. Jest zainstalowany i kontrolowany lokalnie.
- 2. Redakcja konfiguruje wymagania, działy czasopisma, proces recenzji, itp.
- 3. Umożliwa deponowanie manuskryptów on-line; anonimową, "podwójnie ślepą" recenzję oraz zarządzanie wszystkimi deponowanymi materiałami.
- 4. Zawiera moduł subskrypcja z opcją opóźnionego i otwartego dostępu oraz zamkniętego dostępu.
- 5. Kompleksowo indeksuje zawartości.
- 6. Posiada narzędzia dla czytelników konfigurowane przez redaktora.
- 7. Powiadamia e-mailowo i daje możliwość dodawania komentarzy przez czytelników.
- 8. Kontekstowa pomoc techniczna online.
- 9. Moduł płatności umożliwiający przyjmowanie opłat za prenumeratę, darowizn, itp.

# Rozdział 6. Nawigacja w OJS

Open Journal Systems został zaprojektowany tak, aby obsługiwał dowolną liczbę czasopism na jednej instalacji. Użytkownicy mają dostęp do ogólnej strony systemu i mogą z niej przejść do stron poszczególnych czasopism.

# Rysunek 6.1. Przykładowa strona główna systemu obsługującego wiele czasopism

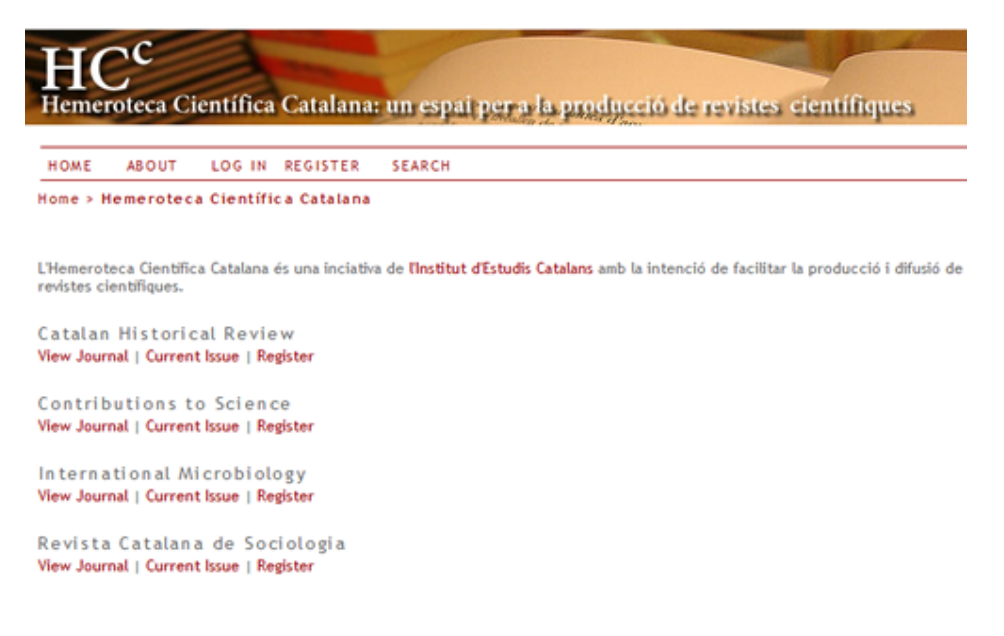

#### Uwaga

System można również skonfigurować tak, aby <u>przekierował</u> <u>odwiedzających do jednego czasopisma</u>, co jest pomocne, jeśli strona obsługuje tylko jedno czasopismo.

Wchodząc na stronę główną systemu, można zobaczyć pełną listę dostępnych czasopism. Aby przejść do konkretnego czasopisma, należy kliknąć na link "Pokaż czasopismo" .

#### Rysunek 6.2. Przykładowa strona czasopisma

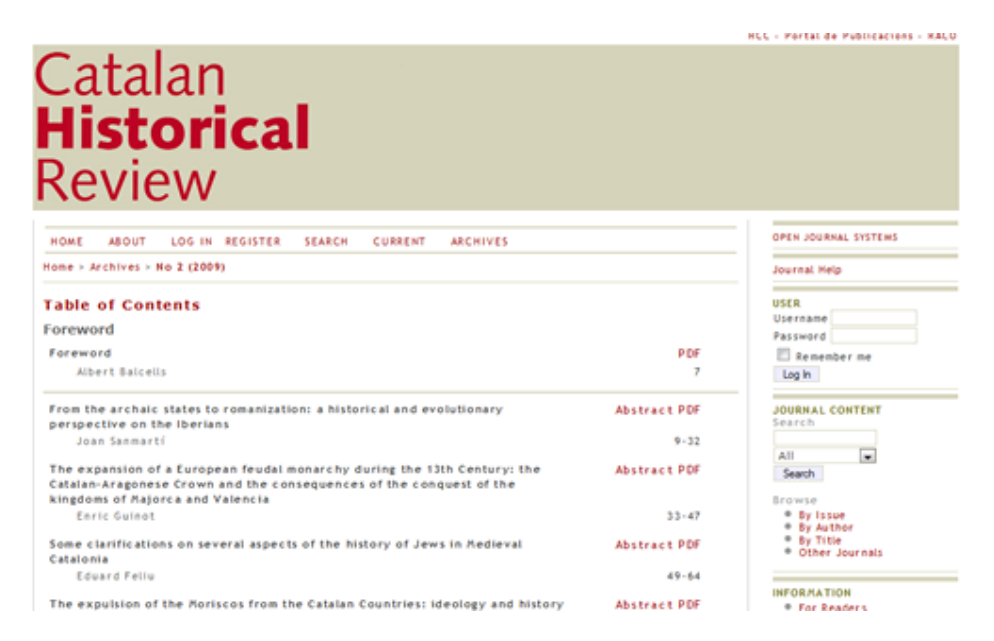

Aby przejść z powrotem do strony głównej sytemu, można kliknąć link "Inne czasopisma" na prawym pasku nawigacyjnym (w sekcji Zawartość czasopisma, pod "Szukaj").

# Elementy wspólne interfejsu

Znajdziesz wiele wspólnych elementów interfejsu dla strony głównej systemu oraz poszczególnych czasopism obsługiwanych przez OJS.

### Górny pasek nawigacyjny

Górne elementy górnego paska nawigacyjnego to linki: "Strona główna", "O czasopiśmie", "Zaloguj się", "Zarejestruj się" i "Szukaj". Jeśli jesteś zalogowany, to linki: "Zaloguj się" i "Zarejestruj się" są zastępowane przez link "Konto użytkownika"

# Rysunek 6.3. Górny pasek nawigacyjny, strona główna systemu, użytkownik niezalogowany

STRONA GŁÓWNA O CZASOPIŚMIE ZALOGUJ SIĘ ZAREJESTRUJ SIĘ SZUKAJ AKTUALNY NUMER ARCHIWUM

Rysunek 6.4. Górny pasek nawigacyjny, strona główna systemu, użytkownik zalogowany

STRONA GŁÓWNA O CZASOPIŚMIE KONTO UŻYTKOWNIKA SZUKAJ AKTUALNY NUMER ARCHIWUM

- Link "Strona główna" przenosi użytkownika do strony głównej systemu OJS lub do strony głównej czasopisma, w zależności od tego czy użytkownik korzysta z ogólnych stron systemu, czy też przegląda serwis konkretnego czasopisma.
- Jeśli użytkownik korzysta z ogólnych stron systemu, link "O czasopiśmie" przeniesie go do strony zawierającej informacje ogólne oraz linku do serwisów poszczególnych czasopism. Jeśli użytkownik przegląda strony konkretnego czasopisma, skorzystanie z linku "O czasopiśmie" przeniesie go do strony zawierającej informacje ogólne dotyczące tylko tego czasopisma.
- Link "Zaloguj się" przeniesie użytkownika do strony logowania, gdzie zostanie on poproszony o podanie loginu i hasła. Jeśli odwiedzający nie jest użytkownikiem, zostanie poproszony o zarejestrowanie się na stronie. Jeśli użytkownik nie pamięta hasła, może przejść do procesu odzyskiwania hasła, klikając na link "Zapomniałem hasła". Po zalogowaniu się z poziomu strony głównej systemu, użytkownik jest przekierowany do witryny "Konto użytkownika", która zawiera informacje o tym, w których czasopismach jest on zarejestrowany i jakie role w nich pełni. Po zalogowaniu się z poziomu czasopisma, użytkownik zostanie przeniesiony do Konta użytkownika dedykowanego tylko temu czasopismu, zawierającego informację o rolach użytkownika jedynie w tym czasopiśmie.
- Jeśli użytkownik kliknie link "Zarejestruj się" podczas przeglądania strony głównej systemu, zostanie on poproszony o wybranie czasopisma, w którym chce się zarejestrować. Jeśli natomiast użytkownik wybierze link "Zarejestruj się" podczas przeglądania strony głównej konkretnego czasopisma, zostanie mu zaprezentowany formularz rejestracji do tego czasopisma lub pojawi się informacja, że rejestracja do tego czasopisma jest niedostępna w tym momencie.
- Wybierając link "Szukaj", użytkownik zostanie przeniesiony do kompleksowej strony wyszukiwania. Jeśli użytkownik przegląda ogólne strony systemu, będzie mógł wybrać, czy wyszukiwanie ma dotyczyć wszystkich dostępnych czasopism, czy tylko jednego wybranego. Podczas przeglądania witryny na poziomie czasopisma, wyszukiwanie będzie tylko dotyczyło jedynie zawartości tego czasopisma.
- Jeśli użytkownik jest już zalogowany, pojawi się link "Konto użytkownika" zamiast linków "Zaloguj się" i "Zarejestruj się". Wybranie tego linku przeniesie użytkownika do Konta użytkownika na poziomie całego serwisu lub konkretnego czasopisma.

### Nawigacja "okruszkowa"

Bezpośrednio pod górnym paskiem nawigacji znajduje się szereg linków, jeden dla poziomu strony głównej serwisu lub czasopisma i po jednym dla każdej podstrony przez które kolejno przeszedł użytkownik, aż do strony, z której aktualnie korzysta (ten link jest pogrubiony). Każdy link umożliwia powrót do tej konkretnej podstrony.

#### Rysunek 6.5. Nawigacja "okruszkowa"

Strona główna > Użytkownik > Redaktor VM > Zgłoszone artykuły > Zgłoszenie jest w edycji

W tym przykładzie Redaktor czasopisma przegląda strony edycji artykułu nr 3. Może powrócić do każdej z tych stron, klikając odpowiedni link.

### Boczny panel nawigacyjny

Prawy panel boczny składa się z zestawu "bloków", opisanych poniżej.

#### Uwaga

Domyślnie bloki bocznego panelu nawigacyjnego umieszczone są po prawej stronie. Jednak menadżer czasopisma ma możliwość przesunięcia dowolnego z tych bloków w lewo i utworzenia nowego pasku bocznego, a także całkowitego zablokowania wyświetlania bloków. Menedżer czasopisma może zmieniać kolejność pozycji pionowej z tych bloków. Aby uzyskać więcej informacji na temat aranżowania bloków, proszę skorzystać z sekcji opisującej konfiguracje czasopisma <u>Krok 5.6</u>. Menedżer czasopisma może również tworzyć własne bloki, wpisując dowolną treść i dodać je do paska bocznego. Aby uzyskać więcej informacji, należy przejść do rozdziału <u>Wtyczki systemowe</u>.

#### Rysunek 6.6. Boczny panel nawigacyjny

| OPEN JOURNAL SYSTEMS                                           |
|----------------------------------------------------------------|
| Pomoc                                                          |
| UŻYTKOWNIK<br>Login<br>Hasło<br>Zapamiętaj mnie<br>Zaloguj się |
| JĘZYK<br>Polski 💌                                              |
| ZAWARTOŚĆ CZASOPISMA<br>Szukaj                                 |
| Wszystko 💌<br>Szukaj                                           |
| ROZMIAR CZCIONKI                                               |

- Blok "Open Journal Systems" na samej górze paska nawigacji podaje link do strony WWW <u>Public Knowledge Project</u>.
- Blok "Pomoc" zawiera link do pomocy kontekstowej systemu. Bez względu na to, w którym miejscu systemu jest użytkownik, klikając na ten link może uzyskać dostęp do pomocy dla danego zagadnienia.
- Blok "Użytkownik" zawiera przydatne informacje dotyczące użytkownika oraz opcje. Jeśli użytkownik nie jesteś zalogowany, może wprowadzić swoją nazwę użytkownika i hasło, by się zalogować. Jeśli użytkownik jest zalogowany, w bloku wyświetlany jest login oraz linki do czasopism, w których jest on zarejestrowany, a także dostęp do profilu użytkownika i wylogowania.

- Blok "Język" pojawia się tylko wtedy, jeśli więcej niż jeden język został zainstalowany do obsługi całego systemu lub dla danego czasopisma. Można przełączać się między tymi językami, wybierając z rozwijanego menu.
- Blok "Zawartość czasopisma" pozwala na przeszukiwanie zawartości czasopisma. Użytkownik może przeszukiwać wszystkie pola lub można wybrać konkretny zakres wyszukiwania (np. autorzy). Możliwe jest przeszukiwanie wszystkich czasopism bądź tylko wybranego w zależności od tego, czy użytkownik korzysta z serwisu na poziomie ogólnej strony systemu czy na poziomie konkretnego czasopisma.
- Blok "Rozmiar czcionki" pozwala powiększać lub zmniejszać wielkość czcionki.

# Elementy interfejsu specyficzne dla czasopisma

Istnieje kilka elementów interfejsu, które są widoczne jedynie podczas przeglądania systemu na poziomie czasopisma.

### Górny panel nawigacyjny specyficzny dla czasopisma

Podczas przeglądania systemu na poziomie czasopisma, górny panel nawigacyjny zawiera dwa dodatkowe linki:

- Link "Aktualny numer" przenosi użytkownika do spisu treści z najnowszego wydania czasopisma. Jeśli czasopismo nie ma aktualnych publikacji, użytkownik jest o tym informowany.
- Link "Archiwum" przenosi użytkownika do wszystkich opublikowanych numerów, włącznie z ostatnim wydaniem czasopisma. Aby zapoznać się ze spisem treści poszczególnych numerów, należy kliknąć tytuł danego numeru.

#### Uwaga

W górnym panelu nawigacyjnym mogą pojawić się także inne linki, na przykład link "Ogłoszenia", który przenosi użytkownika do strony zawierającej komunikaty dotyczące czasopisma. Menedżer czasopisma może również utworzyć niestandardowe linki i zamieścić je w tym panelu. Linki te mogą przenosić użytkownika do określonych stron w systemie, a także do innych stron internetowych (więcej informacji w części dotyczącej konfiguracji czasopisma). Ani link "Ogłoszenia" , ani linki niestandardowe nie są domyślnie włączone.

### Boczny panel nawigacyjny specyficzny dla czasopisma

Przeglądając system na poziomie czasopisma, użytkownik może korzystać z dodatkowych bloków w panelu bocznym:

#### Rysunek 6.7. Boczny panel nawigacyjny czasopisma

| OPEN JOURNAL<br>SYSTEMS                                                                                     |
|----------------------------------------------------------------------------------------------------|
| Journal Help                                                                                                |
| USER<br>You are logged in<br>as<br>admin<br>• <u>My Journals</u><br>• <u>My Profile</u><br>• <u>Log Out</u> |
| LANGUAGE                                                                                                    |
| English 🗨                                                                                                   |
| NOTIFICATIONS  • <u>View</u> • <u>Manage</u>                                                                |
| SUBSCRIPTION                                                                                                |
| My Subscriptions                                                                                            |
| JOURNAL<br>CONTENT<br>Search<br>All<br>Search<br>Browse<br>• By Issue<br>• By Author<br>• By Title          |
| • Other Journals<br>FONT SIZE                                                                               |
| INFORMATION  • For Readers • For Authors                                                                    |
| For Librarians                                                                                              |

- Blok "Powiadomienia" pozwala na zarządzanie i przeglądanie powiadomień dotyczących danego czasopisma.
- Blok "Subskrypcja" pojawi się tylko w przypadku czasopism wymagających subskrypcji i udostępnia informację o koncie użytkownika.
- Blok " Przeglądaj" pozwala na przeglądanie zawartości czasopisma. Czasopismo można przeglądać według: "Wydań", "Autorów" i "Tytułów". Dodatkowo po kliknięciu na link "Inne czasopisma" przenosi użytkownika do listy czasopism na głównej stronie systemu.
- Blok "Informacja" wyświetla linki dla czytelników, autorów i dla bibliotekarzy. Zawartość tych stron jest dodawana podczas konfiguracji czasopisma. Jeśli zawartość zostanie usunięta, te linki będą automatycznie usunięte.

# Rozdział 7. Role użytkowników O rolach użytkowników

OJS korzysta z kompleksowego systemu ról w celu podziału pracy między użytkowników, przypisania przepływu pracy i ograniczenia dostępu do różnych części systemu. Ze względu na to, ze OJS może obsługiwać wiele czasopism, użytkownicy mogą być przypisani do różnych ról dla więcej niż jednego czasopisma.

Kiedy użytkownik zaloguje się do systemu, zostanie przeniesiony do strony głównej użytkownika. Z tego miejsca ma dostęp do listy wszystkich ról każdego z czasopism w systemie, w którym jest zarejestrowany (wraz z linkami do edycji swojego profilu, zmiany hasła itp.). W poniższym przykładzie użytkownik został zarejestrowany jako administrator strony, menedżer czasopisma, menedżer subskrypcji i redaktor dla czasopisma Canadian Journal of Scholarly Publishing oraz jako menedżer czasopisma, redaktor i autor w czasopismie demonstracyjnym. Użytkownik może być redaktorem w jednym czasopiśmie (z wszystkimi towarzyszącymi uprawnieniami), ale jedynie autorem w innym (konto z dostępem tylko do zadań wykonywanych przez autora danego czasopisma).

#### Rysunek 7.1. Katalog użytkownika

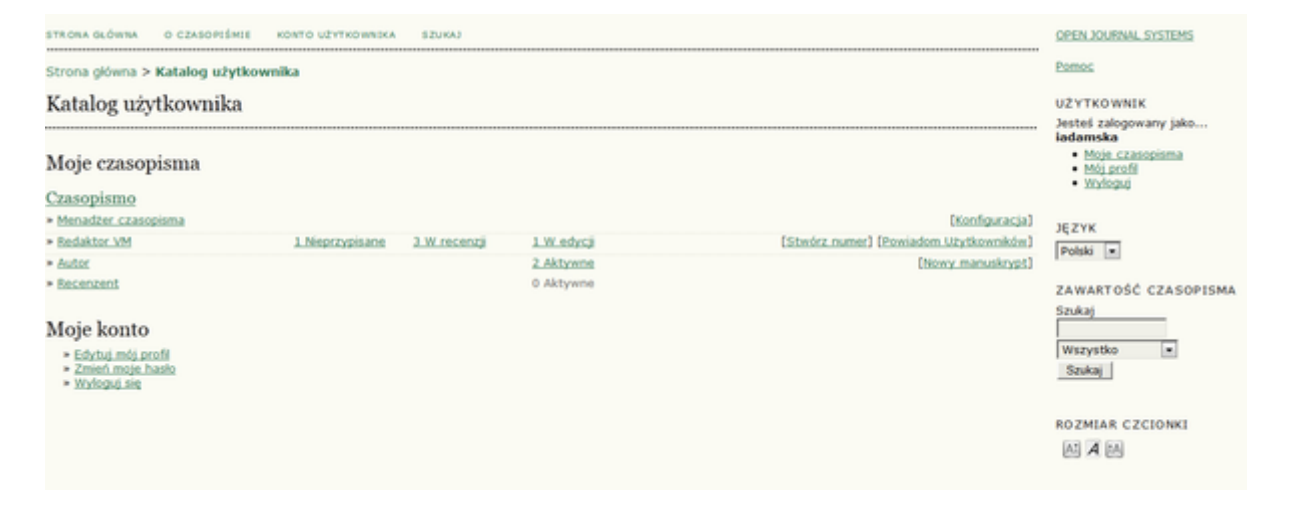

Użytkownicy mogą powrócić do tej listy, klikając albo na link "Moje czasopisma" w panelu bocznym, albo na link "Konto użytkownika" w górnym panelu nawigacyjnym. Każdy z tych linków przeniesie użytkownika do katalogu użytkownika.

Czasopisma mogą być skonfigurowane, aby użytkownicy mogli zarejestrować się jako czytelnicy, autorzy i/lub recenzenci. Samodzielną

restrację można również wyłączyć całkowicie. Dostęp do zawartości czasopisma, a nawet do samego czasopisma, może być ograniczony tylko dla niezarejestrowanych użytkowników. Można również uruchomić mechanizm subskrypcji. Więcej informacji na ten temat jest dostępne w dziale Zarządzanie czasopismem, Krok 4.1

# Role dostępne w OJS

### Administrator strony

Administrator strony jest odpowiedzialny za: instalację OJS, zapewnianie prawidłowego ustawienia serwera, dodawanie plików językowych i tworzenie nowych czasopism. Konto administratora serwisu jest tworzone jako część procesu instalacji OJS. W przeciwieństwie do wszystkich innych ról w OJS, może być tylko jeden administrator strony.

Aby poznać szczegóły dotyczące roli admninistratora strony należy skorzystać z linku <u>Administrator strony</u>

### Menedżer czasopisma

Menedżer czasopisma jest odpowiedzialny za <u>konfigurację</u> strony internetowej czasopisma, konfigurowanie opcji systemu i zarządzanie kontami użytkowników. Ta rola nie wymaga żadnych zaawansowanych umiejętności technicznych, ale pociąga za sobą pewne obowiązki: wypełnianie internetowych formularzy i przesyłanie plików. Menedżer czasopisma również <u>rejestruje</u> redaktorów, autorów i recenzentów. Jeśli nazwiska i adresy e-mail potencjalnych użytkowników już istnieją w innej bazie danych (np. arkusz kalkulacyjny), mogą być zaimportowane do systemu. Menedżer czasopisma ma również dostęp do innych funkcji zarządzania czasopismem i może tworzyć nowe <u>działy</u> w czasopiśmie, ustanowiać <u>formularze recenzji</u>, edytować <u>systemowe wiadomości e-mail</u>, zarządzać <u>narzędziami czytelników</u>, przeglądać <u>Statystyki i raporty</u> i wiele innych.

#### Uwaga

Mimo, że rola menadżera czasopisma jest przydzielana do konkretnego czasopisma, powinni być to zaufani użytkownicy, ponieważ mają oni dostęp do danych użytkowników, zarejestrowanych w innych czasopismach.

Aby poznać szczegóły dotyczące roli menadżera czasopisma, należy skorzystać z linku <u>Menadżer czasopisma</u>

### Czytelnik

Rola czytelnika jest najprostszą rolą w OJS, lecz ma niestety najmniej możliwości. Czytelnicy obejmują zarówno subskrybentów czasopism, dla których dostęp jest oparty na prenumeracie, jak również czytelników, którzy zdecydowali się zarejestrować w czasopiśmie z otwartym dostępem (bezpośrednio po publikacji lub opónionym). Zarejestrowani Czytelnicy otrzymują powiadomienia e-mail z informacją o publikacji każdego numeru, które zawierają spis treści tego numeru.

Aby poznać szczegóły dotyczące roli czytelnika, należy skorzystać z linku <u>Czytelnik</u>

### Autor

Autor może <u>deponować manuskrypty</u> bezpośrednio przez stronę internetową czasopisma. Autorzy są proszeni o <u>przesłanie pliku ze</u> zgłaszanym artykułem oraz o <u>dostarczenie metadanych i informacji</u> potrzebnej do indeksowania. Autor może również <u>deponować pliki</u> <u>uzupełniające</u> do artykułu w formie zestawów danych, informacji o narzędziach badawczych lub tekstów źródłowych, które wzbogacą zgłoszony artykuł, jak również przyczyniają się do bardziej otwartej formy prezentacji badań naukowych. Autor może śledzić postęp prac redakcyjnych i procesu <u>recenzji</u>.

Aby poznać szczegóły dotyczące roli autora, należy skorzystać z linku <u>Autor</u>

### **Redaktor czasopisma**

Redaktor czasopisma nadzoruje cały proces <u>recenzji</u>. We współpracy z menadżerem czasopism, redaktor ustala również wszystkie <u>procedury i</u> <u>zasady</u> obowiazujące w czasopiśmie. Redaktor w <u>procesie redakcyjnym</u> do zgłoszonego artykułu przypisuje siebie lub innego redaktora, który przeprowadza manuskypt przez proces <u>recenzji</u>. Zadaniem redaktora jest dopilnowanie sprawnego przebiegu recenzji oraz pomoc autorom i recenzentom w razie trudności. Redaktor ma również uprawnienia do <u>rejestrowania nowych użytkowników</u> jako redaktorów, autorów i recenzentów lub jeśli nazwiska i adresy potencjalnych użytkowników zostały już wprowadzone do bazy danych innego czasopisma, może dodać ich do swojej bazy. Redaktor może również przygotowywać i przeglądać <u>statystyki i raporty</u>.

### Recenzent

Recenzent jest wybrany przez Redaktora czasopisma do <u>przygotowania</u> <u>recenzji</u> zgłoszonego manuskryptu. Recenzenci są proszeni o dostarczenie

swojej opinii poprzez stronę internetową czasopisma (chociaż niektóre czasopisma można wybrać poprzez <u>proces recenzji poprzez e-mail</u>). Mogą również przesyłać załączniki na użytek redaktorów i autorów. Recenzenci mogą być oceniani przez redaktorów, w zależności od polityki czasopisma.

Aby poznać szczegóły dotyczące roli recenzenta, należy skorzystać z linku Recenzent

### Redaktor prowadzący wydawcy

Redaktor prowadzący wydawcy prowadzi cały proces <u>edycji zgłoszenia</u>. Po zakończeniu recenzji i podjęciu decyzji o publikacji pracy przez redaktora naczelnego, redaktor prowadzący koordynuje proces redagowania, składu i korekty artykułu oraz pozyskania ostatecznej akceptacji treści u redaktora naczelnego i autorów. Redaktor wydawcy zajmuje się również przygotowaniem numerów czasopisma, <u>ustalaniem</u> <u>harmonogramu publikacji</u>, aranżowaniem spisu treści i publikacją kolejnych numerów czasopisma, jako części <u>procesu publikacji</u>. Redaktor może również przywrócić artykuły z archiwum do etapu recenzji lub edycji.

### Menedżer subskrypcji

Menedżer subskrypcji zarządza rodzajami subskrypcji w czasopiśmie, a także może określić sposoby płatności jakie są obsługiwane w systemie.

Menedżer subskrypcji nie posiada własnej strony w tej instrukcji, ponieważ widzi tylko małą część stron menedżera czasopisma, a mianowicie strony dotyczące <u>subskrypcji</u> i <u>płatności</u>.

# Rejestracja w czasopiśmie

Niezarejestrowani użytkownicy mogą się zarejestrować jako czytelnik, autor i/lub recenzent. Menedżer czasopisma może zablokować możliwość samodzielnej rejestracji przez odwiedzających (w tym przypadku przy próbie rejestracji pojawi się powiadomienie informujące, że rejestracja jest zamknięta; więcej informacji w <u>Konfiguracji czasopisma, krok: 4.1</u>. Menadżer czasopisma może zawsze zarejestrować nowego użytkownika, a także nadać dowolną rolę dla dowolnego użytkownika ze swojego konta.

Aby zarejestrować się w czasopiśmie, należy kliknąć link "Zarejestruj się" w górnym pasku nawigacyjnym, wybrać czasopismo, do którego chce się zarejestrować i wypełnić formularz rejestracyjny. Nie ma możliwości samodzielnej rejestracji do ról redaktorów, menadżera subskrypcji i menadżera czasopisma. W celu rejestracji do tych ról należy skontaktować się z menadżerem czasopisma lub administratorem strony.

Wszystkie pola oznaczone gwiazdką (login, hasło, powtórz hasło, imię, nazwisko, e-mail, potwierdź e-mail) są obowiązkowe. Jeśli czasopismo jest wielojęzyczne, należy wybrać preferowany język.

W formularzu rejestracji należy podać również swoje zainteresowania jako recenzent. Te informacje są podstawą dla redaktora naczelnego przy zapraszaniu użytkowników systemu do grona recenzentów czasopisma oraz przy przydzielaniu zgłoszonych manuskruptów do recenzji.

Zainteresowania definiuje się indywidualnie dla każdego czasopisma.

Aby zaznaczyć więcej niż jedną opcję w polu zainteresowań, należy przytrzymać klawisz CTRL.

#### Rysunek 7.2. Wypełnienie formularza rejestracji

| Strona główna > Użytkownik > Zarejestruj się                                              |                                                                                               |  |
|-------------------------------------------------------------------------------------------|-----------------------------------------------------------------------------------------------|--|
| Zarejestruj się                                                                           |                                                                                               |  |
| Wypełnij ten formularz, al                                                                | by zarejestrować się w tym czasopiśmie.                                                       |  |
| Kliknij tutaj jeśli jesteś już zarejestrowany w tym lub innym czasopiśmie na tej stronie. |                                                                                               |  |
|                                                                                           |                                                                                               |  |
| Profil                                                                                    |                                                                                               |  |
| Login*                                                                                    |                                                                                               |  |
|                                                                                           | Nazwa użytkownika (login) może zawierać wyłącznie małe litery, cyfry i myślniki/podkreślniki. |  |
| Hasło*                                                                                    |                                                                                               |  |
| Powtórz hasło*                                                                            | Hasło musi mieć co najmniej 6 znaków.                                                         |  |
| Tytuł                                                                                     |                                                                                               |  |
| Imie*                                                                                     |                                                                                               |  |
| Drugie imię                                                                               |                                                                                               |  |
| Nazwisko*                                                                                 |                                                                                               |  |
| Inicjały                                                                                  | Joan Alice Smith = JAS                                                                        |  |
| Płeć                                                                                      |                                                                                               |  |
| Afiliacja                                                                                 |                                                                                               |  |
|                                                                                           |                                                                                               |  |
|                                                                                           |                                                                                               |  |
|                                                                                           | ii.                                                                                           |  |

Login i adres e-mail muszą być unikatowe, co więcej, można zmienić adres e-mail w późniejszym terminie, ale nie można zmienić loginu.

Użytkownik może zarejestrować się jako czytelnik, autor i/lub recenzent, w zależności od konfiguracji czasopisma. W celu przypisania się do danej roli, należy zaznaczyć pole wyboru obok każdej z dostępnych ról. W przypadku, gdu przypisanie do roli recenzenta jest niedostępne, o nadaniu uprawnień decyduje redaktor czasopisma, który wybiera recenzentów spośród zarejestrowanych użytkowników. W celu ułatwienia pracy redaktora, użytkownicy są proszeni o wskazanie zainteresowania bycia recenzentem.

#### Rysunek 7.3. Wybieranie roli

|                                                                                                    | 🐰 🗞 😤   B 🗶 🖳 듣 듣 🧼 🍻 🞯 🛲 🛄 😒                                                                                                    |  |  |
|----------------------------------------------------------------------------------------------------|----------------------------------------------------------------------------------------------------|--|--|
| Potwierdzenie                                                                                                    | Wyślij do mnie e-mail potwierdzający, zawierający moją nazwę użytkownika i hasło.                                                                                                    |  |  |
| Funkcjonujące języki                                                                                                    | <ul> <li>English</li> <li>Polski</li> </ul>                                                                                                    |  |  |
| Zarejestruj się jako                                                                                                    | <ul> <li>Czytelnik: Wyślij powiadomienie e-mail po ukazaniu się nowego numeru czasopisma.</li> <li>Autor: Może deponować manuskrypty w tym czasopiśmie.</li> <li>Recenzent: Chętny do przeprowadzenia recenzji zgłoszonego artykułu dla prasy.</li> </ul> |  |  |
| Zarejestruj się Anuluj                                                                                                    |                                                                                                    |  |  |
| oznacza pola wymagane                                                                                                    |                                                                                                    |  |  |
| Polityka prywatr                                                                                                    | ności                                                                                                    |  |  |
| Nazwiska i adresy e-mail wprowadzane do serwisu tego czasopisma będą wykorzystywane wyłącznie do wyżej wymienionych<br>celów i nie będą udostępniane do innych celów. |                                                                                                    |  |  |

W niektórych czasopismamch rejestracja może być zablokowana. W takim przypadku w systemie pojawi się stosowny komunikat.

Aby zarejestrować się w innej roli w tym samym czasopiśmie (na przykład, jeśli użytkownik jest już czytelnikiem, a chce stać się autorem), można zalogować się do systemu, przejść do opcji "Edytuj profil" (w sekcji "Moje konto" na stronie "Konto użytkownika") i zaznaczyć pola wyboru obok wybranej roli, na dole strony.

Aby wyrejestrować się całkowicie z czasopisma, wystarczy wejść na swój profil oraz usunąć zaznaczenie ze wszystkich pól wyboru roli. Jeśli użytkownik jest przypisany do roli redaktora, należy zwrócić się do menadżera czasopisma o wyrejestrowanie.

#### Uwaga

Należy pamiętać, że nie można całkowicie usunąć swojego konta z systemu samodzielnie. Aby usunąć swoje konto, należy skontaktować się z menadżerem czasopisma lub zapoznać się z działem <u>łączenie</u> <u>kont użytkowników</u>.

### Przeglądanie i zmiana profilu

Aby przeglądać i edytować dane w profilu użytkownika, należy zalogować się do systemu i kliknąć link "Edytuj mój profil" na stronie Konto

użytkownika lub po zalogowaniu kliknąć link "Mój profil" w bloku "Użytkownik" w bocznym panelu nawigacyjnym, jeśli jest dostępny. W tym miejscu można zaktualizować swój adres e-mail, zmienić swoje informacje osobiste lub zmienić hasło.

### **Resetowanie hasła**

Resetowanie hasła jest bardzo proste, jeśli użytkownik je pamięta i chce je zmienić na inne. Aby zresetować hasło należy zalogować się do systemu i będąc na stronie "Konto użytkownika" skorzystać z linku "Zmień hasło" System poprosi o wpisanie aktualnego hasła, a następnie o dwukrotne wpisanie nowego hasła.

Resetowanie hasła, jeśli użytkownik je zapomniał, to prosty proces, ale składa się z dodatkowych kilku kroków:

- 1. Kliknij "Zaloguj się" w górnym panelu nawigacyjnym.
- 2. Kliknij link "Zapomniałem hasła"
- 3. Wpisz swój adres e-mail w odpowiednim polu i kliknij link "Resetuj hasło" . Spowoduje to wysłanie e-maila z potwierdzeniem na podany adres e-mail (jeśli e-mail nie trafi do skrzynki odbiorczej, należy sprawdzić folder spam).
- 4. E-mail będzie zawierał link do resetowania hasła, który po kliknięciu przenosi użytkownika do serwisu WWW czasopisma.
- 5. Po powrocie do serwisu czasopisma, użytkownik zostanie poinformowany, że nowe hasło zostanie wysłane na adres e-mail. Należy wejść na swoją skrzynkę i otworzyć drugi e-mail systemowy, który zawiera nowe dane do logowania. Korzystając z tych danych, należy zalogować się do systemu
- 6. Po pomyślnym zalogowaniu się, system poprosi o natychmiastową zmianę hasła. Wpisz hasło, które zostało wysłane przez system e-mailem (aktualne hasło), a następnie dwukrotnie nowe, tajne hasło (Nowe hasło, Powtórz nowe hasło).

#### Rysunek 7.4. Zmień hasło

...

Strona główna > Użytkownik > **Zmień hasło** Zmień hasło

Aby zmienić hasło do konta, wprowadź swoje aktualne hasło oraz nowe hasło poniżej.

-----

| Aktualne hasło     |                                       |
|--------------------|---------------------------------------|
| Nowe hasło         |                                       |
|                    | Hasło musi mieć co najmniej 6 znaków. |
| Powtórz nowe hasło |                                       |
| Zapisz Anuluj      |                                       |